(2013年3月改修版)

# (G14)変更届書(輸出用) 作成事例 Ver.2

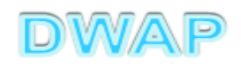

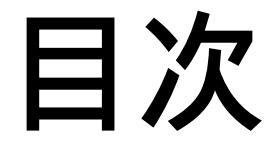

#### 1. 申請者情報 (1) 製造販売業者として提出する場合 • • • 8 (2) 製造業者として提出する場合 $\cdot \cdot \cdot 10$ 2. 変更年月日 ···13 3.品目情報 (1) 事前登録した情報を検索する場合 · · · 14 (2) 手入力する場合 · · · 17 4. 備考 · · · 2 1 5. 提出日 ··· 2 2 6.事例1 · · · 2 3 ・形状、構造及び原理 ・原材料又は構成部品 ・使用目的、効能又は効果 ・操作方法又は使用方法 のいずれかを変更する場合

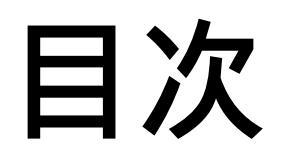

| 7.事例2    | · · · 2 9 |
|----------|-----------|
| 輸出先の変更   |           |
| 8.事例3    | • • • 3 8 |
| 輸出用名称の変更 |           |
| 9.事例4    | · · · 4 7 |
| 廃止       |           |

-

変更事例(4ケース)

| 項           | i 目     | 変更有無              |            |              |         |
|-------------|---------|-------------------|------------|--------------|---------|
|             |         | 例1                | 例2         | 例3           | 例4      |
|             |         | 形状 ~ 操作方<br>法欄の変更 | 輸出先の<br>変更 | 輸出用名<br>称の変更 | 廃止      |
| 名称          |         | 無し                | 無し         | あり           | 廃止      |
| 形状、構造       | も 及び 原理 | 無し                | 無し         | 無し           |         |
| 原材料 又       | は 構成部品  | あり                | 無し         | 無し           |         |
| 使用目的、効能又は効果 |         | 無し                | 無し         | 無し           |         |
| 操作方法又は使用方法  |         | 無し                | 無し         | 無し           |         |
| 輸出先         |         | 無し                | あり         | 無し           |         |
| 備考          |         |                   |            |              |         |
| 参照ペー        | 共通事項    | 6~22              |            |              |         |
| ジ畨号         | 個別      | 23 ~ 27           | 28 ~ 36    | 37 ~ 45      | 46 ~ 51 |

# 申請機能選択

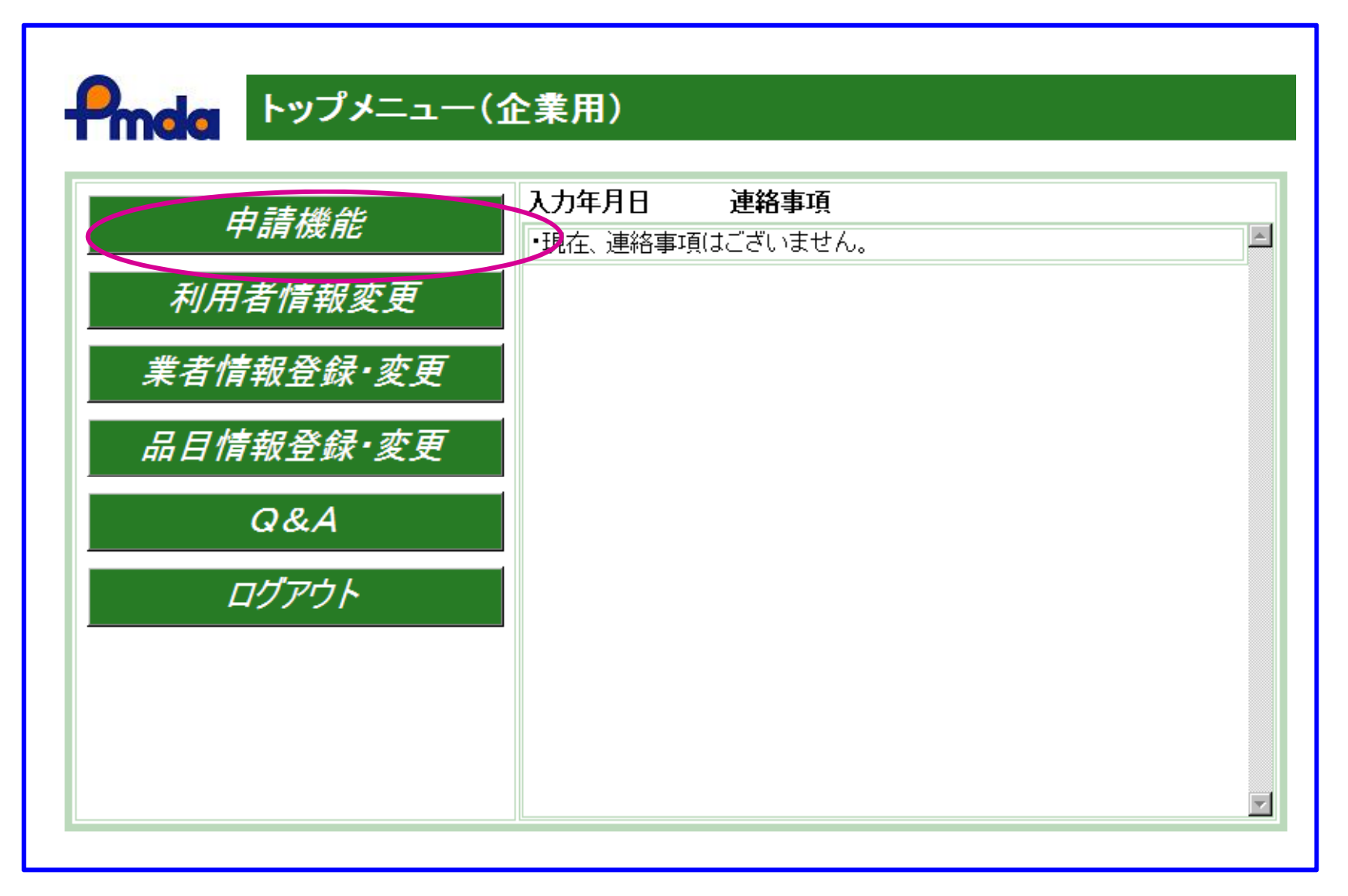

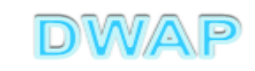

| 変更届書(           | 輸出用)の様:                          | 式を選択する                         |                      |                            |
|-----------------|----------------------------------|--------------------------------|----------------------|----------------------------|
|                 |                                  |                                |                      |                            |
| C C + C         |                                  | <u>▼</u> + ×                   | Live Search          | ₽ -                        |
| ファイル(E) 編集(E)   | 表示( <u>V</u> ) お気に入り( <u>A</u> ) | ツール(① ヘルプ(出)                   |                      |                            |
| 🙀 🎄 🏾 🏉 Hi-PerB | 3T ウェブ申請                         |                                | 🔊 - 🖶 - 🔂 ページ(P) - 🍥 | ツール( <u>O</u> ) ・ <b>※</b> |
|                 | 様式一覧                             |                                |                      |                            |
| Poda            |                                  |                                | ▼ の申請を出す             |                            |
|                 | 시 도그 4의 가는                       |                                |                      |                            |
|                 | 外国 <u></u> 我运<br>医毒爆空            | 製造販売承認事項軽微変更届書                 | F24                  | 第五二                        |
| <b>新規作</b> 成    | - 広僚 成 森<br>- 制 生 販 士            | 適合性調査申請書<br>王字本申註 <del>典</del> | F34                  |                            |
|                 | 我 担 駅 冗<br>予 函                   | 丹番宜中讀者                         | F44F54               |                            |
| 作成中             | 2400                             | 承認整理届書                         | F74                  | 別紙:                        |
|                 |                                  | 製造販売承認承維届書                     |                      | 第六:                        |
| 提出したもの          |                                  | [製造]居書                         | G04                  | 第百一                        |
|                 | 輪出田 🤇                            | [製造]変更届書                       | G14                  | 第六                         |
| 設定              | 〒161山/17<br>医店機哭                 | 【輸入】届書                         | G04                  | 第百                         |
|                 | E7244844                         | [輸入]変更届書                       | G14                  | 第六                         |
|                 |                                  | 適合性調査申請書                       | G24                  |                            |
|                 |                                  | 認定申請書                          |                      |                            |
|                 |                                  | 認定更新中請者<br>認定亦再定 <del>事</del>  | C14                  |                            |
|                 |                                  | 認定文集/加香<br>初定区公[漆面]由註畫         |                      |                            |
|                 | 医春機器                             | 認定区分馆加油铸造                      | C64                  | 第二·                        |
|                 | ,外国制造業主                          | 体正常争                           |                      | <u> </u>                   |
|                 | <b>   </b>                       |                                |                      |                            |
|                 |                                  |                                | ローカル イントラネット         | 🍕 100% 🔹 🎢                 |

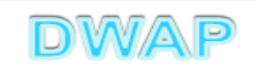

## 1. 申請者情報

## (1) 製造販売業者として提出する場合

| 🌔 G14:変更届書(輸出用医療機器製造届) – Windoo                        | ows Internet Explorer                                    |            |
|--------------------------------------------------------|----------------------------------------------------------|------------|
|                                                        | T 😽 🗙 😣 Google                                           | <b>₽</b> - |
| ファイル(E) 編集(E) 表示(V) お気に入り(A) ツール(                      | <ul><li>(① ヘルプ(H)</li></ul>                              |            |
|                                                        | 管理用アップロード 提出 一時保存 閉じる<br>)ら取込み 申請者情報変更 カチェック Q&A マニュアル 入 | ▲<br>、力事例  |
| ※:必須項目                                                 | 変更届書(製造届)<br>                                            |            |
| 業務の種別※                                                 |                                                          | 1          |
| <br>許可番号、認定番号又は <u>∞</u>                               |                                                          | -1.        |
| 登録番号及び年月日 **                                           | → 国製造業者認定にかかる使楽しかできません<br>許可年月日 平成 ▼ 年 月 日               |            |
| 製造販売業の許可の種類<br>又は製造業の許可区分                              | 許可の種類                                                    |            |
| ※※ 点線の上段乂は下段の<br>いずれかを入力する                             | 製造業の許可区分                                                 |            |
|                                                        | 業者コード <u>コード検索</u><br>外国製造業者認定にかかる検索しかできません              |            |
| 薬局、主たる機能を<br>有する事務所、製造所、 <mark>※</mark><br>店舗、営業所又は事業所 | 名称                                                       | •          |
|                                                        |                                                          | 💐 100% 🔻 🎢 |

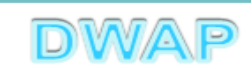

| 申  | <mark>請者情報変更∶続き</mark> ഈ                               | ws Internet Explorer                                                                                 |
|----|--------------------------------------------------------|----------------------------------------------------------------------------------------------------|
| -  |                                                        |                                                                                                    |
|    | 印刷 管理用ダウンロード ローカルか                                     | 管理用アップロード     提出     一時保存     閉じる     ▲       ら取込み     申請者情報変更     入力チェック     Q&A     マニュアル     入力事例 |
|    | ※:必須項目                                                 | 変更届書(製造届)                                                                                            |
|    | 業務の種別※                                                 | 第一種医療機器製造販売業     業者情報検索       製造業者の情報を入力する場合は<br>こちらから検索してください                                       |
|    | 許可番号、認定番号又は<br>登録番号及び年月日                               | 許可番号<br>13B1 X00000 <u>番号検索</u><br>外国製造業者認定にかかる検索しかできません<br>許可年月日 平成 ▼ 22 年 3 月 1 日                  |
| 製造 | 皆販売業の情報が反映る                                            | される。                                                                                                 |
|    | 又は製造業の許可区分<br><mark>※ ※</mark>                         |                                                                                                    |
|    | ※※ 点線の 上段又は 下段の<br>いずれかを入力する                           | 製造業の許可区分                                                                                             |
|    |                                                        | 業者コード 999999000 <u>コード検索</u><br>外国製造業者認定にかかる検索しかできません                                                |
|    | 薬局、主たる機能を<br>有する事務所、製造所、 <mark>※</mark><br>店舗、営業所又は事業所 | 名称                                                                                                   |
|    |                                                        | 所在地 東京都千代田区霞が関3-3-2  ▲                                                                               |
| Γ  |                                                        |                                                                                                    |

## 1. 申請者情報

## (2) 製造業者として提出する場合

| 🙋 G14:変更届書(輸出用医療機器製造届) – Windo          | ws Internet Explorer |                      |                                  |                       |
|-----------------------------------------|----------------------|----------------------|----------------------------------|-----------------------|
|                                         |                      |                      | IN 💌 🛃 🗙 🚺 Google                | <b>₽</b> -            |
| ファイル(E) 編集(E) 表示(V) お気に入り(A) ツール(       | ひ ヘルプ(円)             |                      |                                  |                       |
| 印刷 管理用ダウンロード 管                          | き理用アップロード            |                      | 提出 一時保存                          | 閉じる 🔺                 |
| ローカルへ保存 ローカルが                           | ら取込み                 | 申請者情報変更              | 入力チェック<br>Q&A                    | マニュアル 入力事例            |
|                                         |                      | ( ⊈1 <b>1 \/ □</b> \ |                                  |                       |
|                                         | 変 史 庙 書              | 、 穀 道 盾 )            |                                  |                       |
| │ ※:必須項目<br>│                           |                      |                      |                                  | -                     |
| 풀 정 주 표 매 포                             |                      |                      |                                  |                       |
| ★ 75 00 裡 別 ☆                           | I                    |                      | 設造兼者の情報を入力する場合す、<br>ちらから検索してください |                       |
|                                         |                      |                      |                                  | -                     |
|                                         | 許可番号                 | 番号検索                 |                                  |                       |
| 許可蕃号、認定番号乂は<br>   登録番号及び年月日             | 外国                   | 製造業者認定にかかる検索しかでき     | ません                              |                       |
|                                         | 許可年月日 平成             | 2 年月日                |                                  |                       |
|                                         |                      |                      | 業者情報検索ス                          | ドタンを押し                |
|                                         | 許可の 種類               |                      | 製诰業者情報を                          | キ選択する。                |
| 製造販売業の計可の種類<br>又は製造業の許可区分               |                      |                      |                                  |                       |
| ※※ 点線の上段又は下段の                           | 製造業の許可区分             |                      |                                  |                       |
| いずれかを入力する                               |                      | 登録方法は、 措             | 操作マニュアル 🗄                        | 3-5-2-2.業者            |
|                                         |                      | <b>悟</b> 据           | 昭                                |                       |
|                                         | 業者コード                |                      | /1110                            |                       |
|                                         | 外国製造                 | 業者認定にかかる検索しかできませ     | th                               |                       |
| 薬局、主たる機能を<br>  有する事務所、製造所、 <del>※</del> | 名称                   |                      |                                  |                       |
| 店舗、営業所又は事業所                             |                      |                      |                                  |                       |
|                                         |                      |                      |                                  | ット   🖓 🕶   🍕 100% 👻 🌽 |

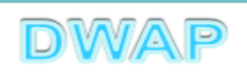

| 6   | 業者 | 情報検索・    | - Windows Internet Explo | er                       |   |                      |        | _ 🗆 ×            |
|-----|----|----------|--------------------------|--------------------------|---|----------------------|--------|------------------|
| G   |    | ) - 🙋    | -                        |                          | • | 😽 🗙 🛛 Live Sear      | ch     | <b>₽</b> -       |
| L A | 美者 | ~<br>新報格 | <br>食索                   |                          |   |                      | 閉じる    | <b>•</b>         |
|     |    | 様式 ↑     | ↓                        | コメント ↑ コ                 |   | 作成者 ↑ ↓              | ]      |                  |
|     | 1  | 製造業者     | (国内)                     | 20120620_DWAP試行運用_北海道製作所 |   | 医機連一郎                | ]      |                  |
|     | 2  | 製造業者     | (国内)                     | 20120620_DWAP試行運用_青森製作所  |   | 医機連一郎                | ]      |                  |
|     | 3  | 製造業者     | (国内)                     | 20120620_DWAP試行運用_岩手製作所  |   | 医機連二郎                |        |                  |
|     | 4  | 製造業者     | (国内)                     | 20120620_DWAP試行運用_山形製作所  |   | 医機連花子                |        |                  |
|     | 5  | 製造業者     | (国内)                     | 20120620_DWAP試行運用_秋田製作所  |   | 医機連花子                |        |                  |
|     | 6  | 製造業者     | (国内)                     | 20120620_DWAP試行運用_宮城製作所  |   | 医機連三郎                | 1      |                  |
|     | 7  | 製造業者     | (国内)                     | 20120620_DWAP試行運用_福島製作所  |   |                      |        | + ~ +            |
|     | 8  | 製造業者     | (国内)                     | 20120620_DWAP試行運用_新潟製作所  |   | 医伸の甲石                | いり週切な  | ものを              |
|     | 9  | 製造業者     | (国内)                     | 20120620_DWAP試行運用_茨城製作所  |   | 選択する。                |        |                  |
|     | 10 | 製造業者     | (国内)                     | 20120620_DWAP試行運用_鳥取製作所  |   | 비고 되겠? 지             |        |                  |
|     | 11 | 製造業者     | (国内)                     | 20120620_DWAP試行運用_和歌山製作所 |   | 医機連花子                |        |                  |
|     | 12 | 製造業者     | (国内)                     | 20120620_DWAP試行運用_広島製作所  |   | 医機連花子                | ]      |                  |
|     | 13 | 製造業者     | (国内)                     | 20120620_DWAP試行運用_山口製作所  |   | 医機連二郎                | ]      |                  |
|     | 14 | 製造業者     | (国内)                     | 20120620_DWAP試行運用_長崎製作所  |   | 医機連二郎                | 1      |                  |
|     | 15 | 製造業者     | (国内)                     | 20120620_DWAP試行運用_鹿児島製作所 |   | 医機連一郎                | ]      | -                |
|     |    |          |                          |                          |   | י .<br>  📃 ויאגרים 🛃 | ントラネット | •<br>•<br>•<br>• |

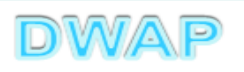

| <mark>入力画面に戻り、製造業者情報が入力されていることを確認</mark>                                                                                  |
|----------------------------------------------------------------------------------------------------|
|                                                                                                    |
| 印刷     管理用ダウンロード     管理用アップロード     提出     一時保存     閉じる       ローカルへ保存     ローカルから取込み     申請者情報変更     入力チェック     Q&A     マニュ |
| 変更届書(製造届)<br>※:必須項目                                                                                                    |
| 業務の種別※<br>医療機器製造業 ▼ 製造業者の情報を入力する場合は<br>こちらから検索してください                                                                      |
| 許可番号、認定番号又は<br>登録番号及び年月日                                                                                                  |
|                                                                                                    |
| 製造販売業の許可の種類<br>又は製造業の許可区分<br>※ ※                                                                                          |
| <ul> <li>※※ 点線の上段又は下段の<br/>いずれかを入力する</li> <li>製造業の許可区分 一般</li> </ul>                                                      |
| 業者コード 000000000 <u>コード検索</u><br>外国製造業者認定にかかる検索しかできません<br>痛する事務所、製造所、 <mark>※</mark><br>店舗 党業所又は事業所                        |
|                                                                                                    |
| ראש אין אין אין אין אין אין אין אין אין אין                                                                               |

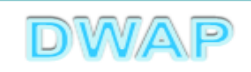

## 2. 変更年月日

| ❷G14:変更届書(輸出用医療機器製造届) - Windows Internet Explo | rer                                                                                   | - 🗆 🗵         |
|------------------------------------------------|---------------------------------------------------------------------------------------|---------------|
|                                                | 🔽 🐓 🗙 Live Search                                                                     | <b>P</b> -    |
| ファイル(E) 編集(E) 表示(V) お気に入り(A) ツール(T) ヘルプ        | ይ                                                                                     |               |
| 変更年月日 ※ 平成 22                                  | 年 4 月 24 日                                                                            |               |
| 直接入力する。 般的名称                                   |                                                                                       |               |
|                                                | 名称 A 称検索 A 称検索                                                                        |               |
| ●                                              | € コード □-ド検索                                                                           |               |
|                                                | 名称<br>▲ <u>名称検索</u><br>▼                                                              |               |
|                                                | (上1/4) 〈下1/4) 〈小字〉                                                                    |               |
| 備考                                             | 「別紙」 のどおり     「別紙】 のどおり     ※別紙番号は変更前と同じ番号を入力してください     ※輸出用名称が複数の場合には、追加分を別紙入力してください |               |
| 🛛 🕺 別紙 🗌 のとおり                                  |                                                                                       |               |
|                                                |                                                                                       | ►<br>10% ▼ // |

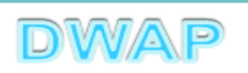

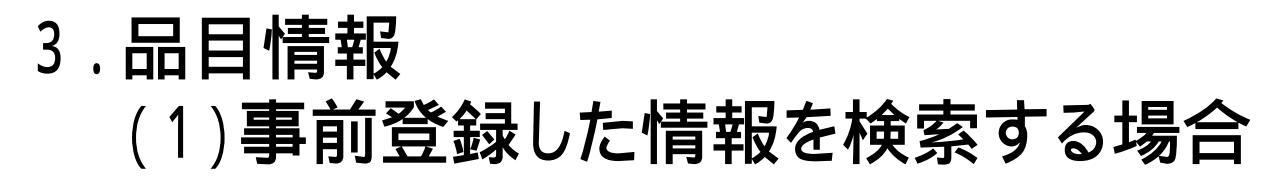

| ₢₢₢₢₢₢₢₢₢₢₢₢₢₢₢₢₢₢₢₢₢₢₢₢₢₢₢₢₢₢₢₢₢₢₢₢ | y造届)- Windows Internet Explorer                                                                                                    | - 🗆 🗵      |
|--------------------------------------|----------------------------------------------------------------------------------------------------|------------|
|                                      | 🔽 🔄 🗙 Live Search                                                                                                    | <b>P</b> - |
| ファイル(E) 編集(E) 表示(V) お                | 流に入り(A) ツール(T) ヘルプ(H)                                                                                                    |            |
| 変更年月日 💥                              | 平成 🔽 22 年 4 月 24 日                                                                                                    | •          |
|                                      | → 般 的 名 称 ※ コード                                                                                                    |            |
|                                      | 名称 A称検索 A称検索                                                                                                    |            |
|                                      | <sup>類</sup> 別 ※ コード<br><sup>3</sup> →ド検索<br><b>登録方法は、操作マニュアル「3-5-2-3.品</b><br>「日報検索」 参昭                                                              | Ħ          |
| 備考                                   | IFIFIXIX 示       ジニスの         「FI/4> <下線> (外字>         輸出用名称       ※         ※別紙番号は変更前と同じ番号を入力してください       別紙へ力         ※輸出用名称が複数の場合には、追加分を別紙入力してください |            |
| •                                    | ※ 別紙 のとおり                                                                                                    | ▼<br>▲     |

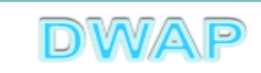

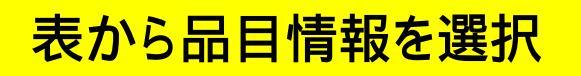

| Ć        | 品目  | 情報検索 - Windows Internet Explorer |                      |                   |                | - D ×      |
|----------|-----|----------------------------------|----------------------|-------------------|----------------|------------|
|          |     | ) - <i>e</i>                     |                      | 💌 😽 🗙 Live Search | h              | <b>P</b> - |
|          |     | ]情報検索                            |                      |                   | 閉じる            | <b>^</b>   |
|          |     | 販売名 ↑ ↓                          | コメント 1               |                   | 作成者 ↑ ↓        |            |
|          | 1   | ダイアライザーABC                       | 20120605_ダイアライザーABC  |                   | 医機連一郎          |            |
| H        | 2   | ААА⊐イル                           | 20120607_AAA⊐イル      |                   | 医機連一郎          |            |
| Ц        | 3   | マルチビュー01                         | 20120701_マルチビュー01    |                   | 库槛浦一郎          |            |
| Ц        | 4   | ABC人□呼吸器                         | 20111220_ABC人口呼吸器    | _ 候禰の中か           | ら適切なも          | のを         |
| Ц        | 5   | 自動血圧計A                           | 20120215_自動血圧計 A     | 躍択する              |                |            |
|          | 6   | ビデオスコープABC                       | 20120801_ビデオスコープABC  |                   |                |            |
|          | 7   | カテーテルZ                           | 20120510_カテーテルZ      |                   | 医機連一郎          |            |
|          | 8   | BBBカテーテル                         | 20120727_BBBカテーテル    |                   | 医機連二郎          |            |
| П        | 9   | バイポーラスネア                         | 20120321_バイポーラスネア    |                   | 医機連花子          |            |
|          | 10  | 止血システムB                          | 20121016_止血システムB     |                   | 医機連一郎          |            |
|          | 11  | ライトテックXYZ                        | 20120310_ライトテックXYZ   |                   | 医機連花子          |            |
| H        | 12  | 血沈チューブS                          | 20120212_血沈チューブS     |                   | 医機連花子          |            |
| 11       | 13  | イリゲーション01日                       | 20120711_イリゲーション01日  |                   | 医機連二郎          |            |
| 11       | 14  | マルチビュー01A                        | 20120710_マルチビューO 1 A |                   | 医機連二郎          |            |
|          | 15  | プローブ1A                           | 20120630_プローブ1A      |                   | 医機連一郎          | -          |
| <u>^</u> | ージが | 、<br>表示されました                     |                      | רא ערבים 💽 📃      | ,<br>トラネット 🛛 🕄 | 100% • //  |

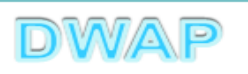

## 様式の入力画面に戻り、一般的名称、類別、輸出用名称が入力されていることを確認

| ✔ G14:変更届書(輸出用医療機器製造届) - Windows Internet Explorer                                                                                                    | <u>- 🗆 ×</u> |
|----------------------------------------------------------------------------------------------------|--------------|
| 🔄 🕤 – 🛃 💽 Live Search                                                                                                    | <b>P</b> -   |
| ファイル(E) 編集(E) 表示(V) お気に入り(A) ツール(T) ヘルプ(H)                                                                                                    |              |
| 変更年月日※ 平成 22 年4 月 24 日                                                                                                    |              |
| <ul> <li>         → 般 的 名 称 ※ □-ド 35004000         □-ド      </li> <li>         A称 中空糸型透析器      <li>         た名が反映される。     </li> </li></ul>                                                                | 」、販          |
| 類     別※     □ード     A0700     □ード検索       名称        名称検索                                                                                                    |              |
| ▲ 出 用 名 称 ※ ※ ※ ※ ※ ※ ※ ※ ※ ※ ※ ※ ※ ※ ※ ※ ※ ※                                                                                                    |              |
| <sup>備</sup> 考<br>※ 別紙 □ のとおり<br>・ 別紙 □ のとおり<br>・ 別紙 □ のとおり<br>・ 別紙 □ のとおり<br>・ 別紙 □ のとおり<br>・ 別紙 □ のとおり<br>・ 別紙 □ のとおり<br>・ 別紙 □ のとおり<br>・ 別紙 □ のとおり<br>・ 別紙 □ のとおり<br>・ 別紙 □ のとおり<br>・ 別紙 □ のとおり<br>・ □ | こも           |
| ראש באגע אין אין אין אין אין אין אין אין אין אין                                                                                                    | 00% - //     |

次項(4.)へ

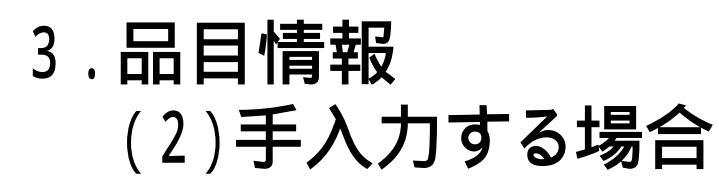

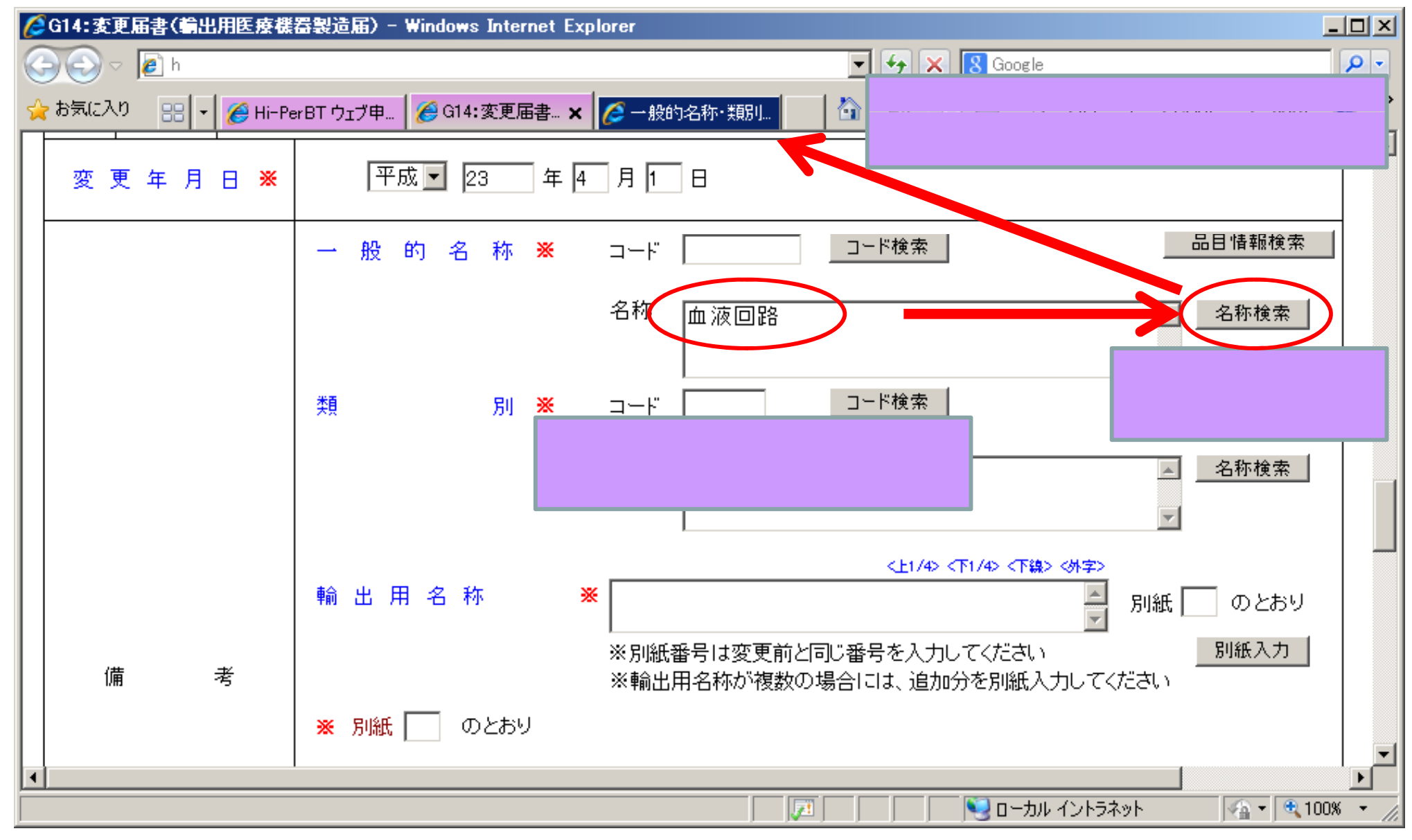

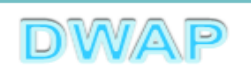

| Ø |            |             |                    |              |                    |               |                                                                                                    |  |  |  |
|---|------------|-------------|--------------------|--------------|--------------------|---------------|----------------------------------------------------------------------------------------------------|--|--|--|
| G | X          | 🔊 🗢 🚺 F     |                    |              | - + × .            | S Google      | P -                                                                                                    |  |  |  |
| 4 | お気         | -<br>にに入り 👷 | ▼ 🍊 Hi-PerBTウ 🖉 G1 | 4:変更届 🏼 🎑 一般 | 161. x 🛛 🏠 • 🗟 • 🖃 | 🚔 - ページ(P)- ┨ | セーフティ(S)・ ツール(Q)・ 🕢・ »                                                                                                  |  |  |  |
| - | - <b>f</b> | g的名称·       | ·類別選択              |              |                    |               | クリア 閉じる                                                                                                    |  |  |  |
|   |            | 類別コード       | 类頁別                | 一般的名称コード     | 一般的名称              |               |                                                                                                    |  |  |  |
|   | 1          | A0700       | 内臓機能代用器            | 34999102     | 透析用血液回路セット         |               |                                                                                                    |  |  |  |
|   | 2          | A0700       | 内臓機能代用器            | 34999203     | ヘバリン使用透析用血液回路セッ    | א א           |                                                                                                    |  |  |  |
|   | 3          | A0700       | 内臓機能代用器            | 70545102     | 血液回路用チューブ接続用コネ     | 伝述の中で         | いに滝切たまのた                                                                                                    |  |  |  |
|   | 4          | A0700       | 内臓機能代用器            | 70546000     | 血漿分離用血液回路          | 浜袖の中/         | うり迫りなものを                                                                                                    |  |  |  |
|   | 5          | A0700       | 内臓機能代用器            | 70548000     | 血液回路遮断器具           | 選択する。         |                                                                                                    |  |  |  |
|   | 6          | A0700       | 内臓機能代用器            | 70549000     | 持続緩徐式血液濾過用血液回路     |               |                                                                                                    |  |  |  |
|   | 7          | A0700       | 内臓機能代用器            | 70550000     | 腹水滤過濃縮用血液回路        |               |                                                                                                    |  |  |  |
|   | 8          | A0700       | 内臓機能代用器            | 70551000     | 血球細胞除去用血液回路        |               |                                                                                                    |  |  |  |
|   | 9          | A0700       | 内臓機能代用器            | 70552000     | 血液濾過用血液回路          |               |                                                                                                    |  |  |  |
|   | 10         | A0700       | 内臓機能代用器            | 70553000     | 吸着型血液浄化用血液回路       |               |                                                                                                    |  |  |  |
|   | 11         | A0700       | 内臓機能代用器            | 70554000     | エンドトキシン除去向け吸着型の    | 血液浄化用血液回路     |                                                                                                    |  |  |  |
|   | 12         | A0700       | 内臓機能代用器            | 70555000     | 遠心型血液成分分離裝置用血液回    | 回路            |                                                                                                    |  |  |  |
|   | 13         | A0700       | 内臓機能代用器            | 70557000     | 遠心型血液成分採取装置用血液回    | 回路            |                                                                                                    |  |  |  |
|   | 14         | A0700       | 内臓機能代用器            | 70558000     | 多用途血液処理用血液回路       |               |                                                                                                    |  |  |  |
|   | 15         | A0700       | 内臓機能代用器            | 70559000     | 血液回路用モニタリングセット     |               | ]                                                                                                    |  |  |  |
|   | 16         | A5100       | 医療用嘴管及び体液誘導管       | 12170022     | 血液回路補助用延長チューブ      |               | ]                                                                                                    |  |  |  |
|   |            |             |                    |              |                    | 🥹 ローカル イントラネッ | -<br>► <u>\</u> <u></u> <u></u> <u></u> <u></u> <u></u> <u></u> <u></u> <u></u> <u></u> <u></u> <u></u> <u></u> <u></u> |  |  |  |

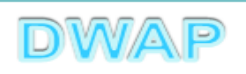

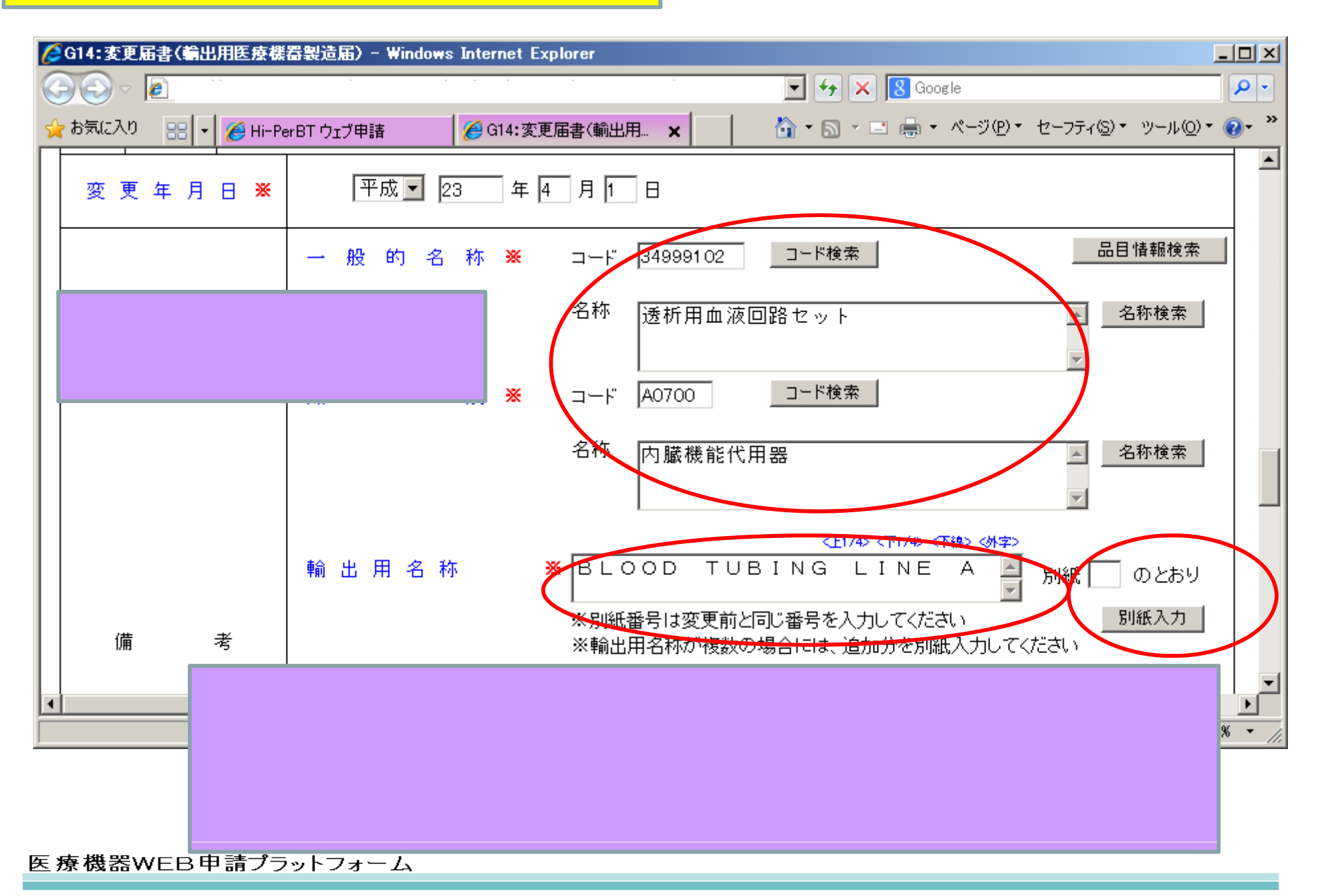

DWAP

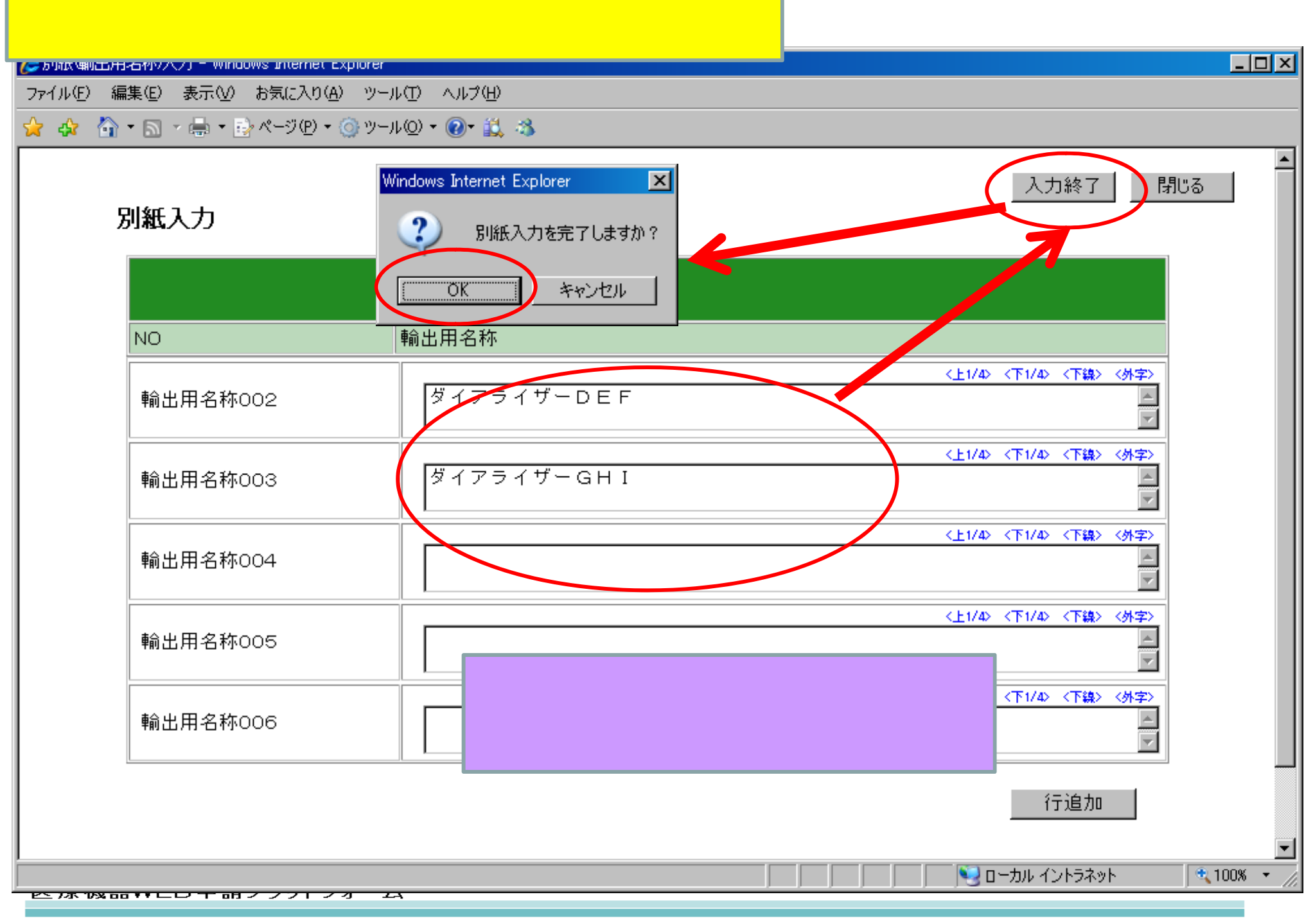

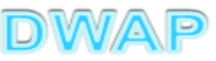

4. 備考

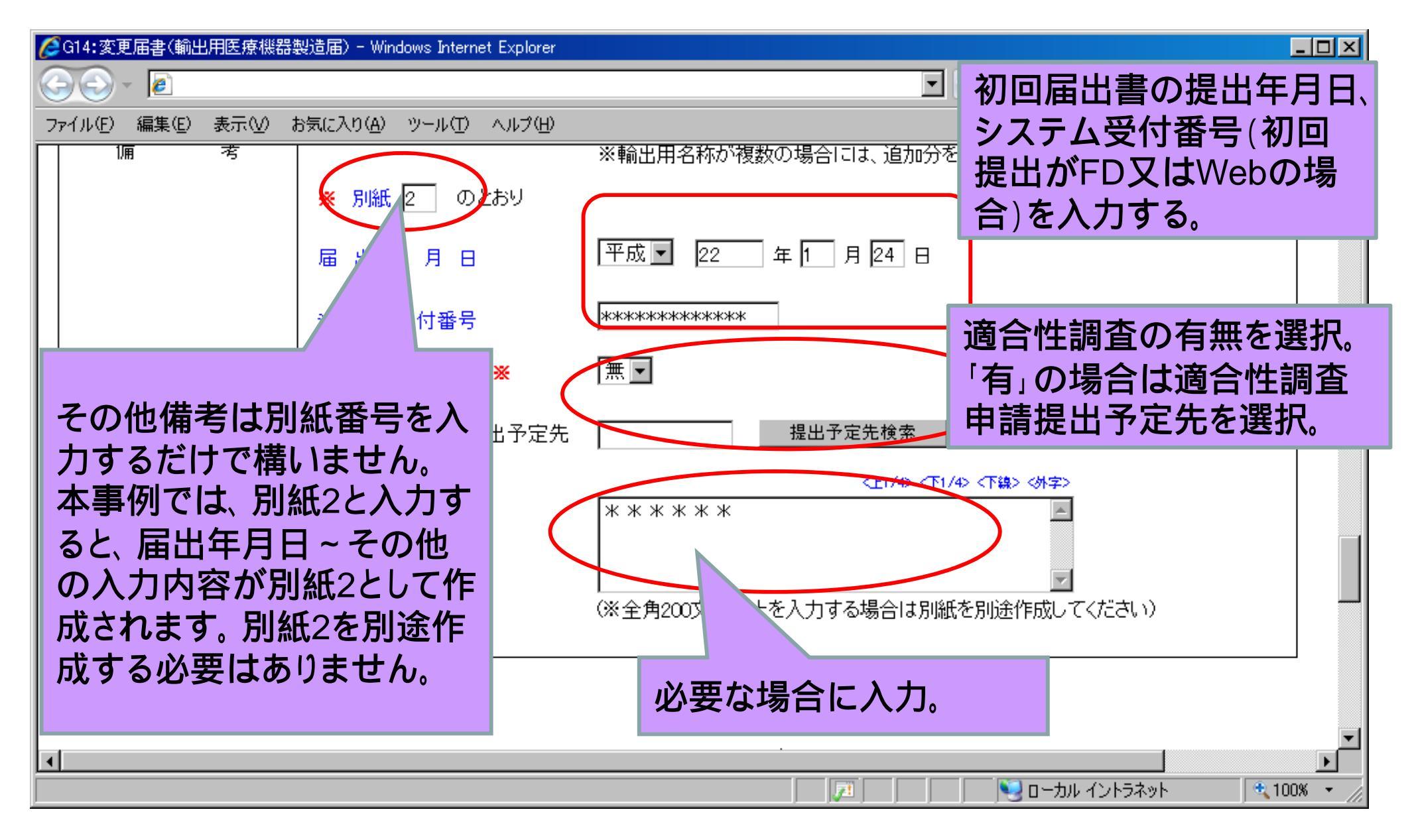

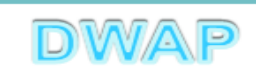

## 5.提出日

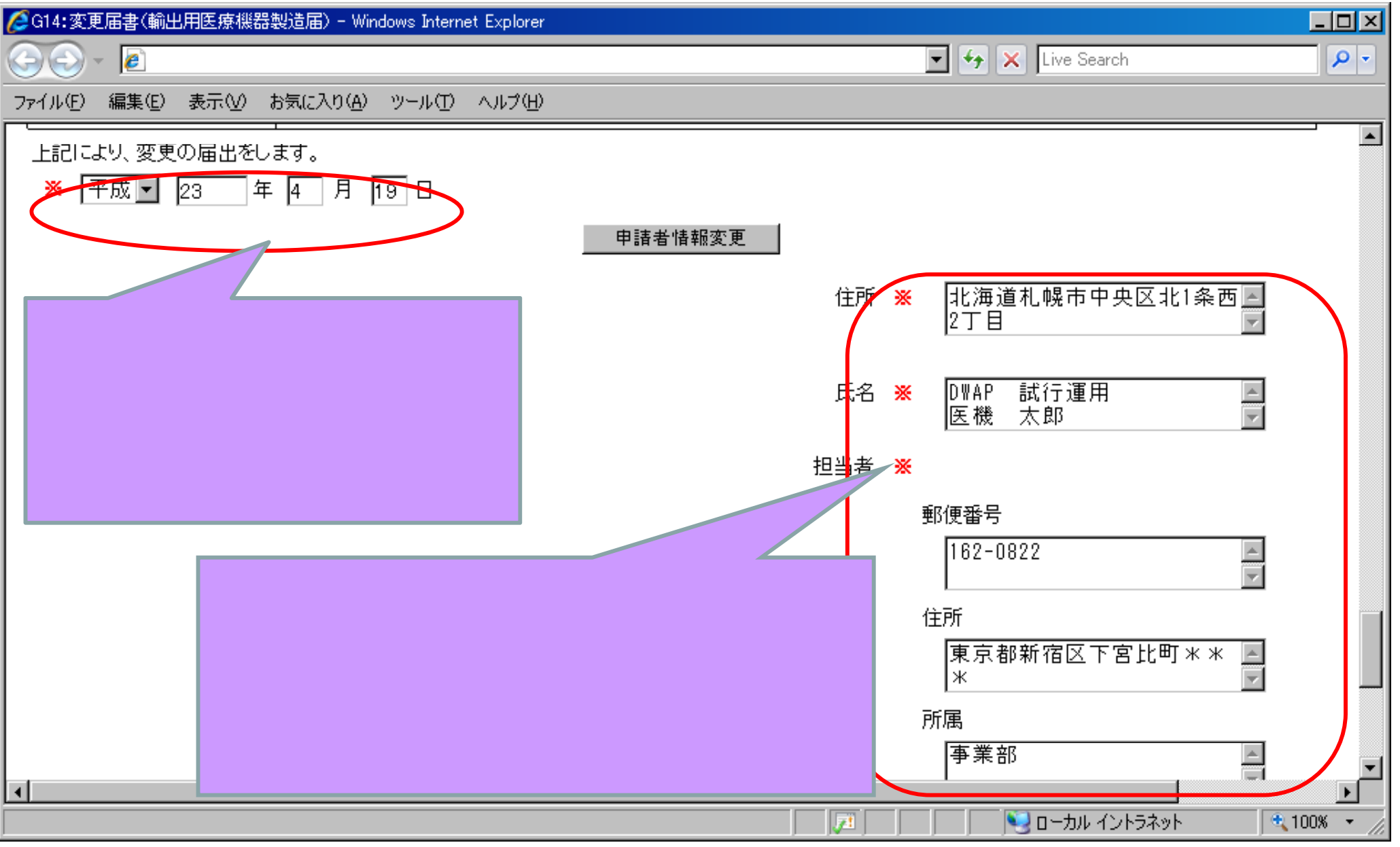

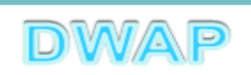

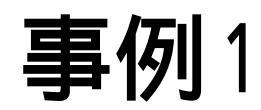

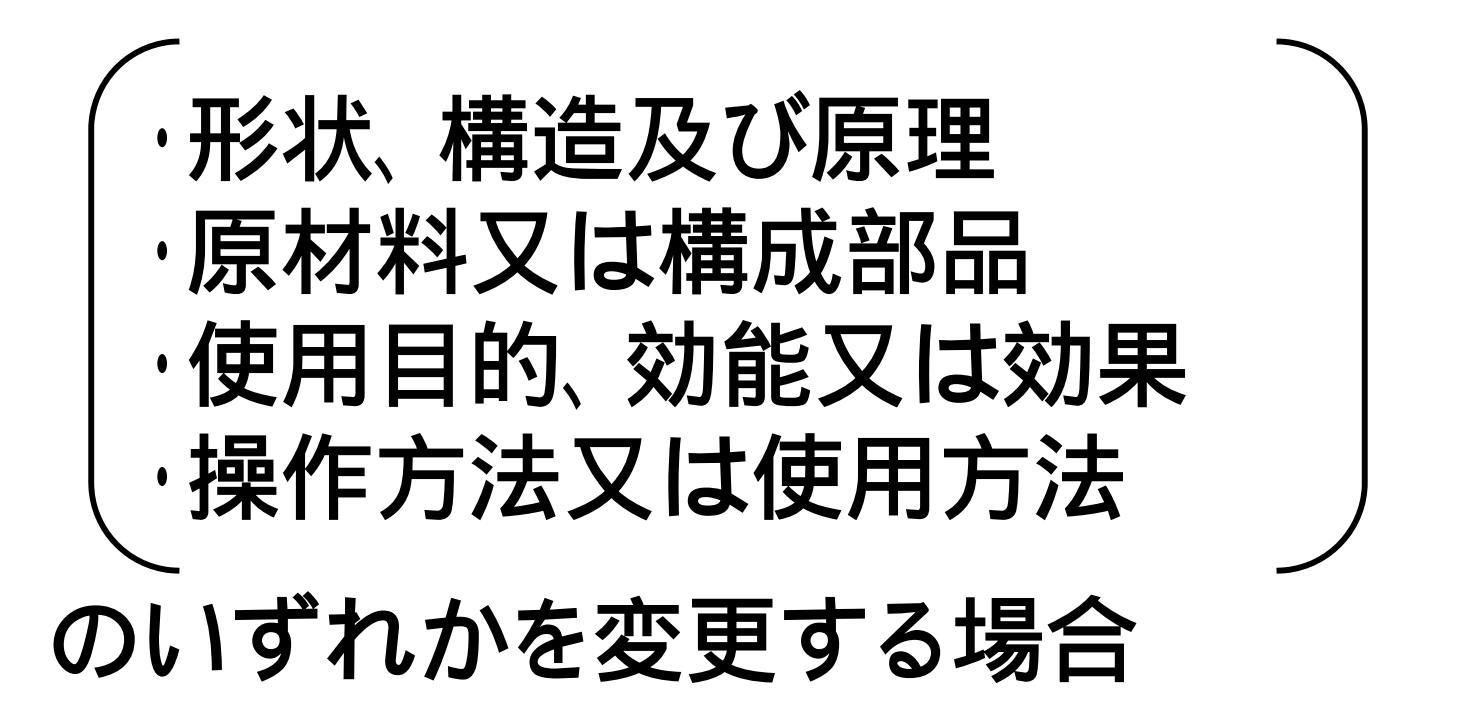

## この例では、「原材料又は構成部品」を変 更する場合について記載

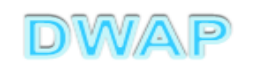

## 事例1 形状、構造及び原理~操作方法又は使用方法

|                  |          | 形状、構造<br>及び原理 | 原材料又は<br>構成部品 | 使用目的、<br>効能又は効果 | 操作方法<br>又は使用方法 |
|------------------|----------|---------------|---------------|-----------------|----------------|
| 一般医療機器<br>指定管理医療 | s<br>F機器 | 記載不要          | 記載不要          | 記載不要            | 記載不要           |
| 承認品              | 歯科材料     | 記載不要          | 簡略記載          | 簡略記載            | 簡略記載           |
|                  | その他      | 簡略記載          | 記載不要          | 簡略記載            | 簡略記載           |
| 承認·認証·           | 歯科材料     | 記載不要          | 別紙記載          | 別紙記載            | 別紙記載           |
| 届出なし             | その他      | 別紙記載          | 記載不要          | 別紙記載            | 別紙記載           |

\*歯科材料:固形の歯科用研削材料類を除く。

\*記載不要:記載しても可。記載する場合、承認品は簡略記載、その他は別紙記載。

| FD申請   | 簡略記載    | 簡略記載でない | 簡略記載でない |
|--------|---------|---------|---------|
| DWAP   | 簡略記載    | 別紙記載    | 記載不要    |
| DWAPの鑑 | 承認書のとおり | 別紙 のとおり | 空欄      |

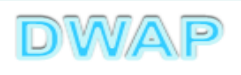

### 形状欄~操作方法欄の変更の場合

🔽 😽 🗙 Live Search

<u>- 0 ×</u>

ファイル(E) 編集(E) 表示(V) お気に入り(A) ツール(T) ヘルプ(H)

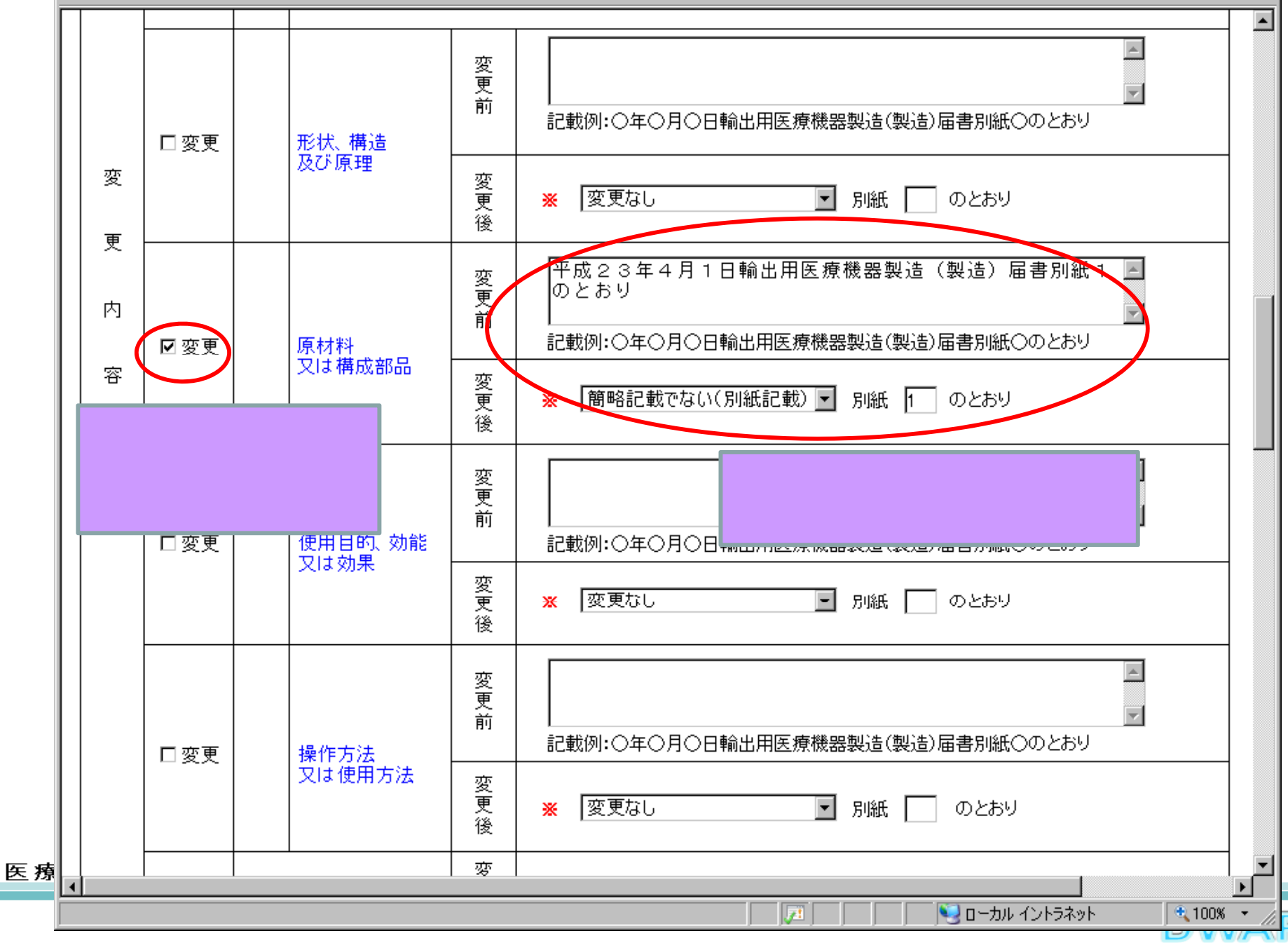

| 印刷画面 |
|------|
| (왋)  |

|            | <b>第六</b> 〔第二百六十五《          | 6團(系)          | <b>提</b> 出不可                               |
|------------|-----------------------------|----------------|--------------------------------------------|
|            |                             |                | 機構へ送信後はバーユードが<br>印刷されます                    |
| 画面         |                             |                | 変 更 届 書                                    |
|            | 夢の我                         | <b>È</b> (\$4) | 第一種医療機器製造販売業 (輸出用)                         |
| 146<br>175 | 可番号、認定番号文は登<br>早月日          | 録番号及           | 審号:13B1X00000 年月日:平成22年3月1日<br>種類:第一種 区分:一 |
| 業/         | 局、主たる機能を有す<br>まなの、創造の、広緒    | 名 称            | t DTAP 於行運用 (000001001)                    |
| ¥;         | ₽0577、展辺77、727番。<br>■新文は事業所 | 所在地            | 1 東京都千代田区麗ヶ関3-3-2                          |
|            | 事                           | 項              | 変 更 前 変 更 後                                |
|            | 原材料又は構成部品                   |                | 〇年〇月〇日輸出用医療機器製造(製<br>造)届書別紙〇のとおり 別紙1のとおり   |
| 変          |                             |                |                                            |
| 更          |                             |                |                                            |
| 内          |                             |                |                                            |
| 客          |                             |                |                                            |
|            |                             |                |                                            |
| 変          | 更年〕                         | ) B            | 平成23年4月1日                                  |
|            |                             |                |                                            |
|            |                             |                |                                            |
| 備          |                             | 考              |                                            |
|            |                             |                | *************************************      |
|            | 記により、変更の届出                  | をします。          |                                            |
|            | 平成 23 年 4 月 19 日            |                | 住 所東京都千代田区羅ヶ関3-3-2                         |
|            |                             |                | 氏名 bmap 计关定正用<br>代表取缔役 医機减速 太郎 印           |
| g          | 医生労働大臣 殿                    |                | 郵 便 番 号 —                                  |
|            |                             |                | 住 所 東京都新宿区下宮比町 3-2                         |
|            |                             |                | 所 属 飯田橋事業所 業事部                             |
| VEB申請さ     |                             |                | 担当者 名 医糊迹 花子                               |
|            |                             |                |                                            |

メールアドレス h. ikiren@dwap. co. ip

業者コード 000001000

カラー印刷する。

カラー印刷ができな ハ場合、(輸出用)に 赤マーカーを入れる。

例:(輸出用)

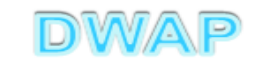

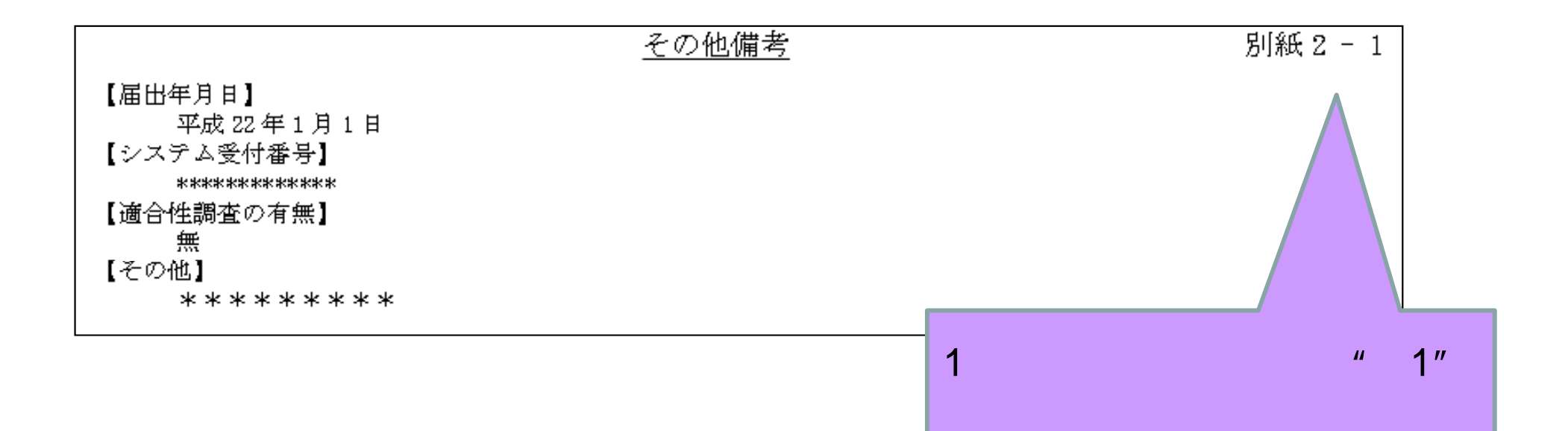

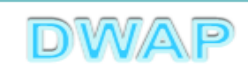

# 届出書全体のイメージ

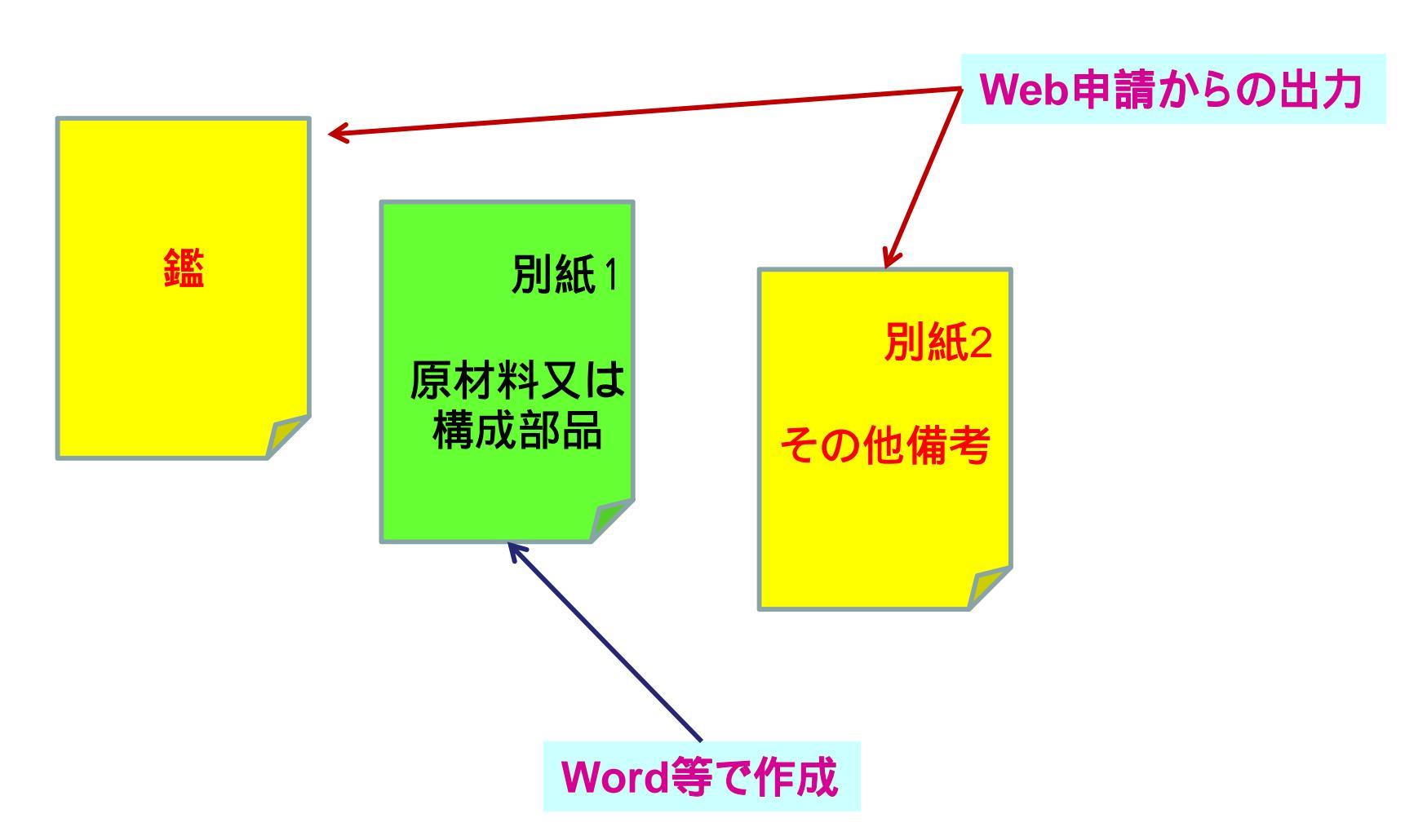

輸出用名称が複数の場合は、輸出用名称の別紙が追加されます。

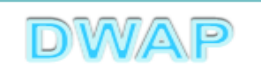

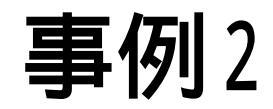

## 輸出先の変更

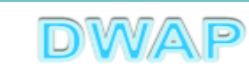

## 輸出先の変更の場合

|                                                                                   | 🔽 🔸 🗙 Live Search            |
|-----------------------------------------------------------------------------------|------------------------------|
| ファイル(E) 編集(E) 表示(V) お気に入り(A) ツール(T) ヘルプ(H)                                        |                              |
| ☆ <u>※ 変更なし</u><br>後                                                              | 万紙 ひとわり                      |
|                                                                                   | 別紙入力                         |
| 年間はりしのを定せ       チェックする。     合にチェックしてください       変更年月日※     平成        22     年4月24日 | 別紙番号を入力し、別紙入力<br>ボタンをクリックする。 |
| → 般的名称 ※ コード 3500400                                                              | 00 コード検索 品目情報検索              |
| 名称 中空糸                                                                            | 型透析器 图 名称検索                  |
| ▲ 単本 単本 単本 単本 単本 単本 単本 単本 単本 単本 単本 単本 単本                                          |                              |
| 名称  内臓機                                                                           | 能代用器                         |
|                                                                                   |                              |
|                                                                                   | IOO% ・ //                    |

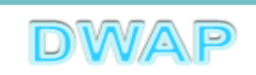

## 輸出先の選択(変更前の入力)

| ➢別紙輸出先)入力 - Windows Internet Explorer                                                                                                    |                                                                                                    |
|----------------------------------------------------------------------------------------------------|----------------------------------------------------------------------------------------------------|
| ファイル(E) 編集(E) 表示(V) お気に入り(A) ツール(T) ヘルプ(H)                                                                                                    |                                                                                                    |
| <mark>☆ ☆ ゐ</mark> • ₪ - ₦ • ₽ ๙-୬๗ • @ ״-µ@ • @• ॾॖऀ ॐ                                                                                             |                                                                                                    |
| <sup>別紙入力</sup> <hr/> 各チェックボタンについては<br>出届:G04の事例を参照。                                                                                                | は輸入力終了閉じる                                                                                                    |
| 変更前     国名全チェック     国名全解除       アジア全チェック     ヨーロッパ全チェック       北米全チェック     南米全チェック       アフリロ全チェック     オセアニア全チェック       *必ず1つ以上チェックしてください。     輸出先選択 | 変更後     変更前データ反映       国名全チェック     国名全解除       アジア全チェック     ヨーロッパ全チェック       北米全チェック     南米全チェック       アフリカ全チェックしてください。     輸出先選択 |
| NO 国名<br>コード 国名<br>001 IP 03 大韓民国                                                                                                    | NO     国名       001     □       103     大韓民国                                                                                      |
| 902 □ 104 北朝鮮                                                                                                    |                                                                                                    |
| 003 🗹 105 中華人民共和国                                                                                                    | 003     □     105     中華人民共和国                                                                                                    |
| 004 🗹 106 台湾                                                                                                    | ■ 004 □ 106 台湾                                                                                                    |
| <sup>005</sup> № 107 モンゴル 輸出先をチェックする                                                                                                    | 005 🗆 107 モンゴル                                                                                                    |
| 006         ☑ 108         香港                                                                                                    | 006 □ 108 香港                                                                                                    |
| 007 🗹 110 ベトナム                                                                                                    | 007 □ 110 べトナム                                                                                                    |
| 008 🗖 111 タイ                                                                                                    | 008         □ 111         タイ                                                                                                    |
| 009 🗖 112 シンガポール                                                                                                    | 009 🗖 112 シンガポール                                                                                                    |
| 010 🗖 113 マレーシア                                                                                                    | 010 🗖 113 マレーシア                                                                                                    |
|                                                                                                    |                                                                                                    |
| ページが表示されました                                                                                                    |                                                                                                    |

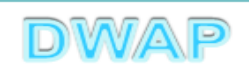

## 輸出先の選択(変更後の入力)

| <b>2</b> 戸1<br>ファイル<br>会。 | 抵4輸出升<br>⊮(E) 維<br>✿ 奇                    | D入力 - Win<br>謙但 表示<br>▼ □ ~ 唱<br><b>J紙入力</b>                        | dows Internet Explorer<br>示① お気に入り(A) ツール① ヘルプ(H)<br>■ ▼ 記 ページ(P) ▼ ③ ツール(Q) ▼ ④▼ 諡、 参 | 変更後の輸出先を個別に選択する。<br>又は、「変更前データを反映」をクリックし、<br>反映した後に編集する。                      |                                                               |                                                                                      |         |  |  |  |
|---------------------------|-------------------------------------------|---------------------------------------------------------------------|----------------------------------------------------------------------------------------|-------------------------------------------------------------------------------|---------------------------------------------------------------|--------------------------------------------------------------------------------------|---------|--|--|--|
|                           | 変更有<br>国名<br>アジ<br>北:<br>アフ<br>※必ず<br>輸出: | 〕<br>〕<br>「ア全チェック」<br>「ア全チェック」<br>米全チェック<br>リカ全チェック<br>1つ以上チ<br>先選択 | 国名全解除       ヨーロッパ全チェック       南米全チェック       オセアニア全チェック       エックしてください。                 | 変更行<br>国名:<br>アジ<br>北<br>アフ<br>マ<br>マ<br>マ<br>マ<br>マ<br>マ<br>マ<br>マ<br>の<br>マ | 全チェック<br>「ア全チェック<br>米全チェック<br>リカ全チェック<br>1つ以上チョー<br>dows Inte | 変更前データ反映       国名全解余       コーロッ/全チェック       南米・チェック       オセアニックチェック       エックしてください |         |  |  |  |
|                           | NO                                        | 国名<br>コード<br>                                                       | 国名                                                                                     |                                                                               | 2                                                             | 変更前の情報を変更後の情報に反映させますか?                                                               |         |  |  |  |
|                           | 001         ☑ 103         大韓民国            |                                                                     |                                                                                        |                                                                               |                                                               |                                                                                      |         |  |  |  |
|                           | 002                                       | 002 □ 104 北朝鮮                                                       |                                                                                        |                                                                               | OK キャンセル                                                      |                                                                                      |         |  |  |  |
|                           | 004                                       |                                                                     |                                                                                        | 004                                                                           |                                                               |                                                                                      |         |  |  |  |
|                           | 005                                       | <b>⊡</b> 107                                                        | モンゴル                                                                                   | 005                                                                           | □ 107                                                         | モンゴル                                                                                 |         |  |  |  |
|                           | 006                                       | <b>⊡</b> 108                                                        | 香港                                                                                     | 006                                                                           | □ 108                                                         |                                                                                      |         |  |  |  |
|                           | 007                                       | <b>⊡</b> 110                                                        | ベトナム                                                                                   | 007                                                                           | □ 110                                                         | ベトナム                                                                                 |         |  |  |  |
|                           | 008                                       | □ 111                                                               | গন                                                                                     | 008                                                                           | □ 111                                                         | ৡ৾৾ঀ                                                                                 |         |  |  |  |
|                           | 009                                       | □ 112                                                               | シンガポール                                                                                 | 009                                                                           | □ 112                                                         | シンガポール                                                                               |         |  |  |  |
|                           | 010                                       | 🗆 113                                                               | マレーシア                                                                                  | 010                                                                           | 🗆 113                                                         | マレーシア                                                                                |         |  |  |  |
|                           | L ~ 4 4                                   |                                                                     | l =====                                                                                |                                                                               | I                                                             | n                                                                                    |         |  |  |  |
| ページが                      | が表示され                                     | にました                                                                |                                                                                        |                                                                               |                                                               |                                                                                      | )% • // |  |  |  |

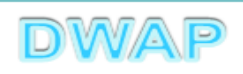

| 輸出先の選択(変更後の入力)                                                   | 入力線フたクロー                                                                                                    |
|------------------------------------------------------------------|----------------------------------------------------------------------------------------------------|
| 別紙(輸出先)入力 - Windows Internet Explorer                            | ハリペリを 1                                                                                                    |
| P1ルビ 編集ビ 変示型 の気に入り位 クールロ ヘルノロ<br>・                               | 99798                                                                                                    |
| 別紙入力                                                             | 入力終了開じる                                                                                                    |
| 変更前データが反映<br>された状態パンパ全ナエック<br>北米全チェック<br>アフリカ全チェックオセアニア全チェック<br> | <ul> <li>変更後</li> <li>変更前データ反映</li> <li>国名全チェック</li> <li>国名全解除</li> <li>アジア全チェック</li> <li>オーロッパ全チェック</li> <li>ホ米全チェック</li> <li>アフリカ全チェック</li> <li>オセアニア全チェック</li> </ul> |
| ※必ず1つ以上チェックしてくたさい。<br>輸出先選択                                      | ※必ず1つ以上チェックしてください。<br>輸出先選択                                                                                                    |
|                                                                  | NO <u>国名</u><br>コード 国名                                                                                                    |
| 001 🗹 103 大韓民国                                                   | 001 🗹 103 大韓民国                                                                                                    |
| 002 🗆 104 北朝鮮                                                    | 002 □ 104 北朝鮮                                                                                                    |
| 003 🗹 105 中華人民共和国                                                | 003 105 中華人民共和国                                                                                                    |
| 004 🗹 106 台湾                                                     | 004 ☑ 106 台湾                                                                                                    |
| 005 🗹 107 モノゴル                                                   |                                                                                                    |
| 006 ☑ 108 香港                                                     | 006 № 108 香港 チェックを外す                                                                                                    |
| 007 🗹 110 ベトナム                                                   | 007 🔽 110 ベトナム                                                                                                    |
| 008 🗖 111 🔊                                                      | ● 111 91 追加する輸出先を                                                                                                    |
| 009 🗆 112 シンガボール                                                 | 009 □ 112 シンガボール <b>チェックする</b>                                                                                                    |
| 010 🗆 113 マレーシア                                                  | 010 □ 113 マレーシア                                                                                                    |
|                                                                  |                                                                                                    |
| -ジが表示されました                                                       |                                                                                                    |

|         | ₩.st   | 第六 〔第二            | 百六十五氛        | 観察(茶)        |                                                 |                                    | 機構へ通信後<br>印刷されます         | <b>提出不可</b><br><sup> (社パーコード ) </sup> | <b>ר</b><br>מאיני |
|---------|--------|-------------------|--------------|--------------|-------------------------------------------------|------------------------------------|--------------------------|---------------------------------------|-------------------|
| 単面      |        |                   |              |              | 変 更 届 :                                         | <b>F</b>                           |                          |                                       |                   |
|         | 龛      | 務                 | の 物          | <b>É</b> 84) | 第一種医療機器製造販売業                                    |                                    |                          | (輸出用)                                 | 7                 |
|         | 許可     | 番号、 認定領           | 曹导文は登        | 绿番号及         | 番号:13B1X00000                                   | 年月                                 | 日:平成22年3月1日              |                                       |                   |
|         |        | -9 0              |              |              | 1 2 2 2 2 2 2 2 2 2 2 2 2 2 2 2 2 2 2 2         | X                                  | 分:—                      |                                       |                   |
|         |        | 5、主たる機<br>(楽所) 製造 | 能を有す<br>所 店舗 | 名 称          | DWAP 就行運用                                       |                                    |                          | (000001001)                           |                   |
|         | 営業     | 新文は事業             | 所            | 所在地          | 東京都千代田区霞ヶ関3-3-:                                 | 2                                  |                          |                                       |                   |
|         |        | 事                 |              | Ţ            | 変更                                              | 前                                  | 変更                       | é                                     | Ê                 |
|         |        | 輸出先               |              |              | 別紙1のとおり                                         |                                    | 別紙1のとおり                  |                                       |                   |
|         | 変      |                   |              |              |                                                 |                                    |                          |                                       |                   |
|         | ₹      |                   |              |              |                                                 |                                    |                          |                                       | $\neg$            |
|         | 内      |                   |              |              |                                                 |                                    |                          |                                       | $\neg$            |
|         | 塔<br>  |                   |              |              |                                                 |                                    |                          |                                       |                   |
|         |        |                   |              |              |                                                 |                                    |                          |                                       |                   |
|         | 変      | <br>更             | 年 月          | ) 日          | 平成23年4月1日                                       |                                    |                          |                                       | $\neg$            |
|         |        |                   |              |              | 類別: 機械器具(07) p                                  | 臓機織                                | 8代用器                     |                                       | ┥                 |
|         | 備      |                   |              | 考            | 一般的名称: 透析用血波回路;                                 | 5 7 1                              | (34999102)               |                                       |                   |
|         |        |                   |              |              | 輸出用名称: BLOOD TU                                 | віи                                | G LINE A                 |                                       |                   |
|         | <br> £ | 記により、             | 変更の届出        | をします。        | -110地備考: か統ていとおり<br>                            |                                    |                          |                                       |                   |
|         |        | 平成 23 年           | 4月19日        |              | 住 所東京都千代田区間                                     | 「を関る                               | 3-3-2                    |                                       |                   |
|         |        |                   |              |              | 氐名 bmap 计数行運用<br>代表取締役 B                        | 巍違                                 | 太郎                       | E                                     | þ                 |
|         | 厚      | 生労働大臣             | 殿            |              | 鄭 便 番 号 —                                       |                                    |                          |                                       |                   |
|         |        |                   |              |              | 住 所東京都                                          | 「新宿」                               | 【下喜比町 3-2                |                                       |                   |
| VEB申請⁻  |        |                   |              |              | 所属版田橋                                           | <b>非事業</b> の                       | 所 義事部                    |                                       |                   |
| 1 013 - |        |                   |              |              | 担当者名 医獭                                         | ឪ 花子<br>∞5 coo                     | 5<br>4                   | 260 0002                              |                   |
|         |        |                   |              |              | 電 話 番 守 03-52<br>メールアドレス h.iki<br>業者 コー ド 00000 | 20-023<br>ren <b>0d</b> aa<br>1000 | + 「AA番号 V3-3<br>ap.co.jp | 201-9192                              |                   |

カラー印刷する。

カラー印刷ができな い場合、(輸出用)に 赤マーカーを入れる。

(輸出用)

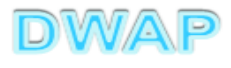

34

|     | 変更内容    | <u>◎ 輸出先</u> 別紙1 | - 1 |
|-----|---------|------------------|-----|
|     | 変更前     | 変更後              |     |
| 001 | 大韓民国    | 001 大韓民国         |     |
| 002 | 中華人民共和国 | 002 中華人民共和国      |     |
| 003 | 台湾      | 003 台湾           |     |
| 004 | モンゴル    |                  |     |
| 005 | 香港      | 004 香港           |     |
| 006 | ベトナム    | 005 ベトナム         |     |
|     |         | 006 タイ           |     |
|     |         |                  |     |
|     |         |                  |     |

1ページしかなくても枝番"-1" が印字されます。

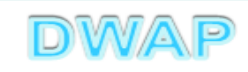

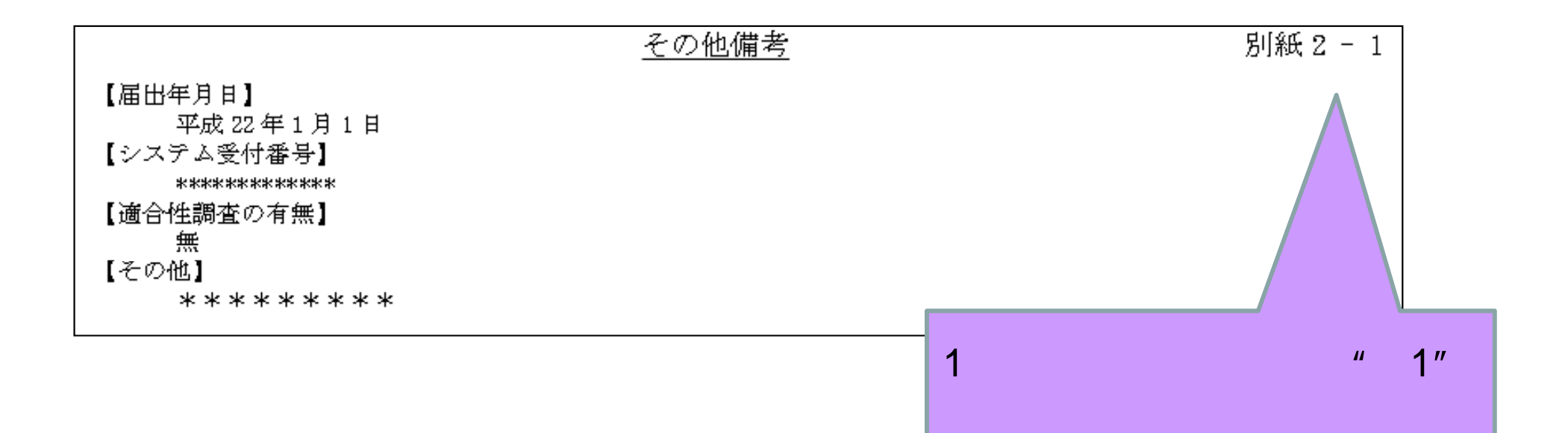

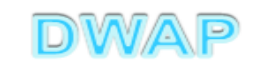

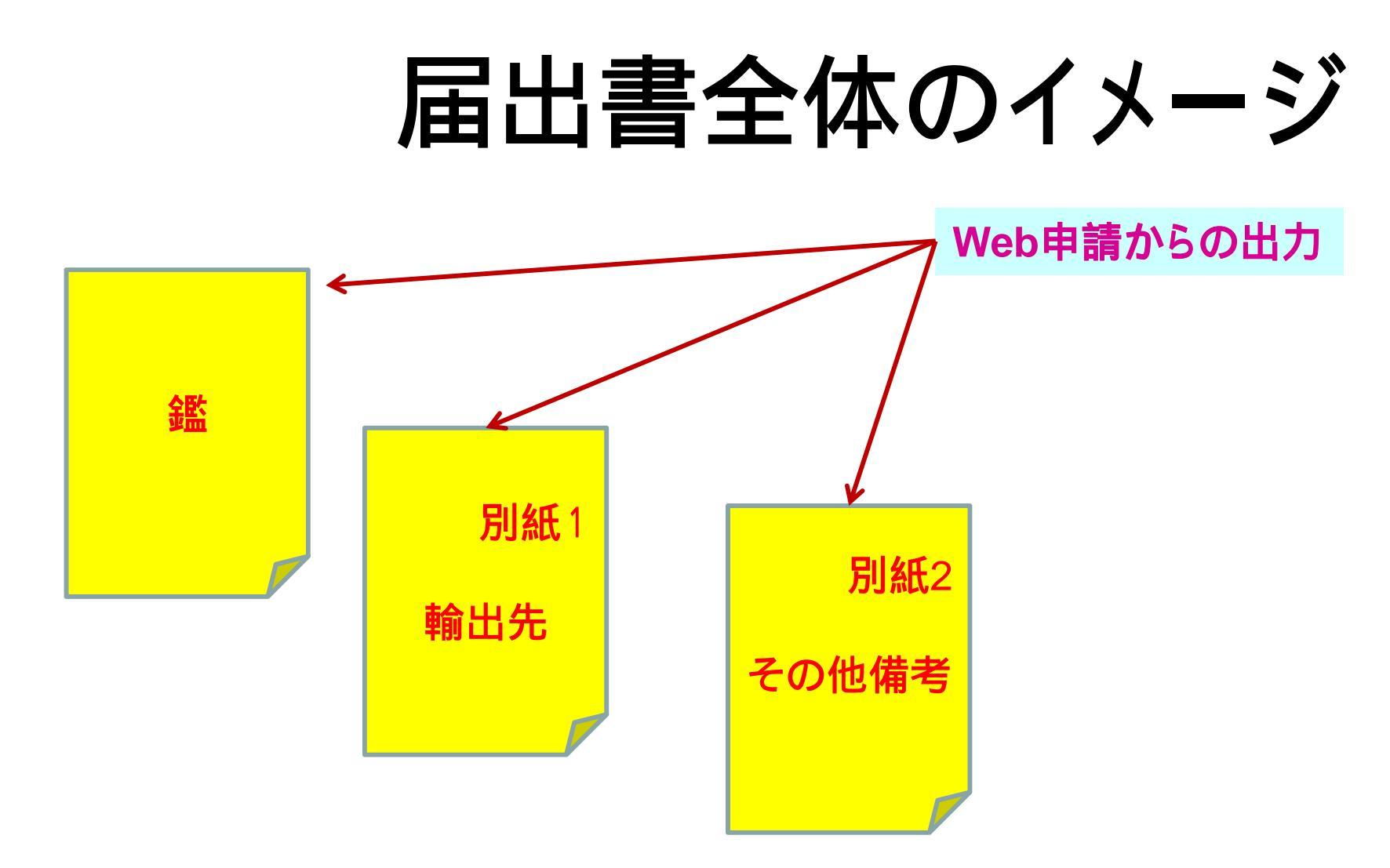

輸出用名称が複数の場合は、輸出用名称の別紙が追加されます。

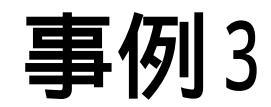

## 輸出用名称の変更

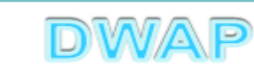

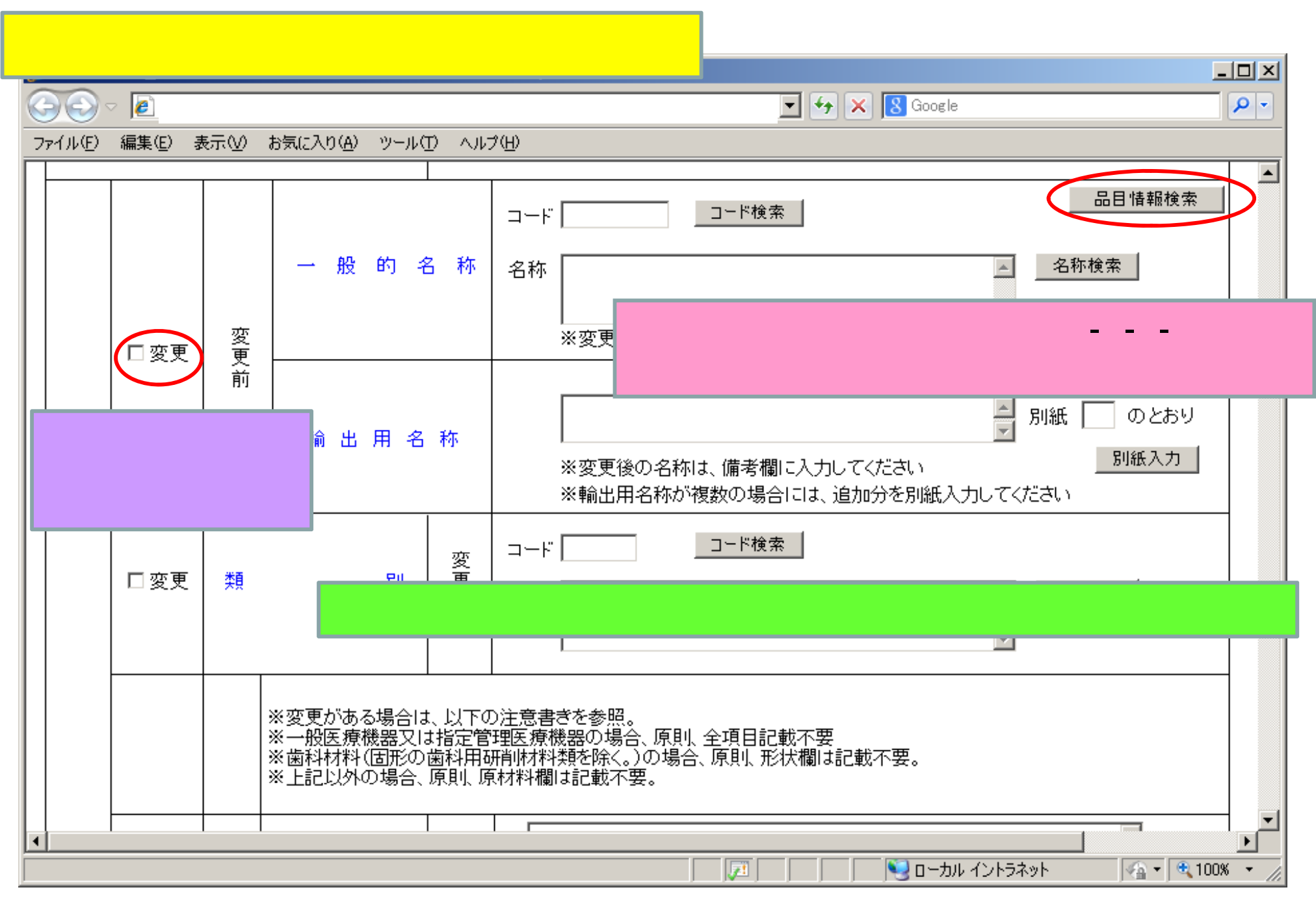

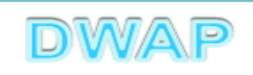

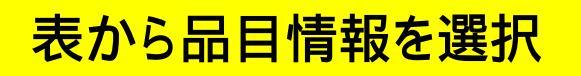

| Ć        | 品目  | 情報検索 - Windows Internet Explorer |                      |                   |                | - D ×      |
|----------|-----|----------------------------------|----------------------|-------------------|----------------|------------|
| 6        |     | S) - @                           |                      | 💽 🔄 🗙 Live Search | n              | <b>P</b> - |
|          |     | ]情報検索                            |                      |                   | 閉じる            | -          |
|          |     | 販売名 ↑ ↓                          | コメント 1               |                   | 作成者 ↑ ↓        |            |
|          |     | ダイアライザーABC                       | 20120605_ダイアライザーABC  |                   | 医機連一郎          |            |
|          | 2   | ААА⊐イル                           | 20120607_AAAコイル      |                   | 医機連一郎          |            |
| Ц        | 3   | マルチビュー01                         | 20120701_マルチビュー01    |                   | <u> 医</u> 機    |            |
|          | 4   | ABC人口呼吸器                         | 20111220_ABC人口呼吸器    | _                 | ら適切なも          | のを         |
| Ц        | 5   | 自動血圧計A                           | 20120215_自動血圧計 A     | 躍択する              |                |            |
|          | 6   | ビデオスコープABC                       | 20120801_ビデオスコープABC  |                   |                |            |
|          | 7   | カテーテルZ                           | 20120510_カテーテルZ      |                   | 医機連一郎          |            |
|          | 8   | BBBカテーテル                         | 20120727_BBBカテーテル    |                   | 医機連二郎          |            |
|          | 9   | バイポーラスネア                         | 20120321_バイボーラスネア    |                   | 医機連花子          |            |
|          | 10  | 正血システムB                          | 20121016_止血システムB     |                   | 医機連一郎          |            |
|          | 11  | ライトテックXYZ                        | 20120310_ライトテックXYZ   |                   | 医機連花子          |            |
| 11       | 12  | 血沈チューブS                          | 20120212_血沈チューブS     |                   | 医機連花子          |            |
|          | 13  | イリゲーション01日                       | 20120711_イリゲーション01日  |                   | 医機連二郎          |            |
|          | 14  | マルチビュー01A                        | 20120710_マルチビューO 1 A |                   | 医機連二郎          |            |
|          | 15  | プローブ1A                           | 20120630_プローブ1A      |                   | 医機連一郎          | -          |
| <u>^</u> | ージが | ,<br>表示されました                     |                      | רא ערבים 💽 📃      | -<br>トラネット 🛛 🔍 | 100% • //  |

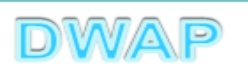

## 一般的名称の確認、輸出用名称の入力

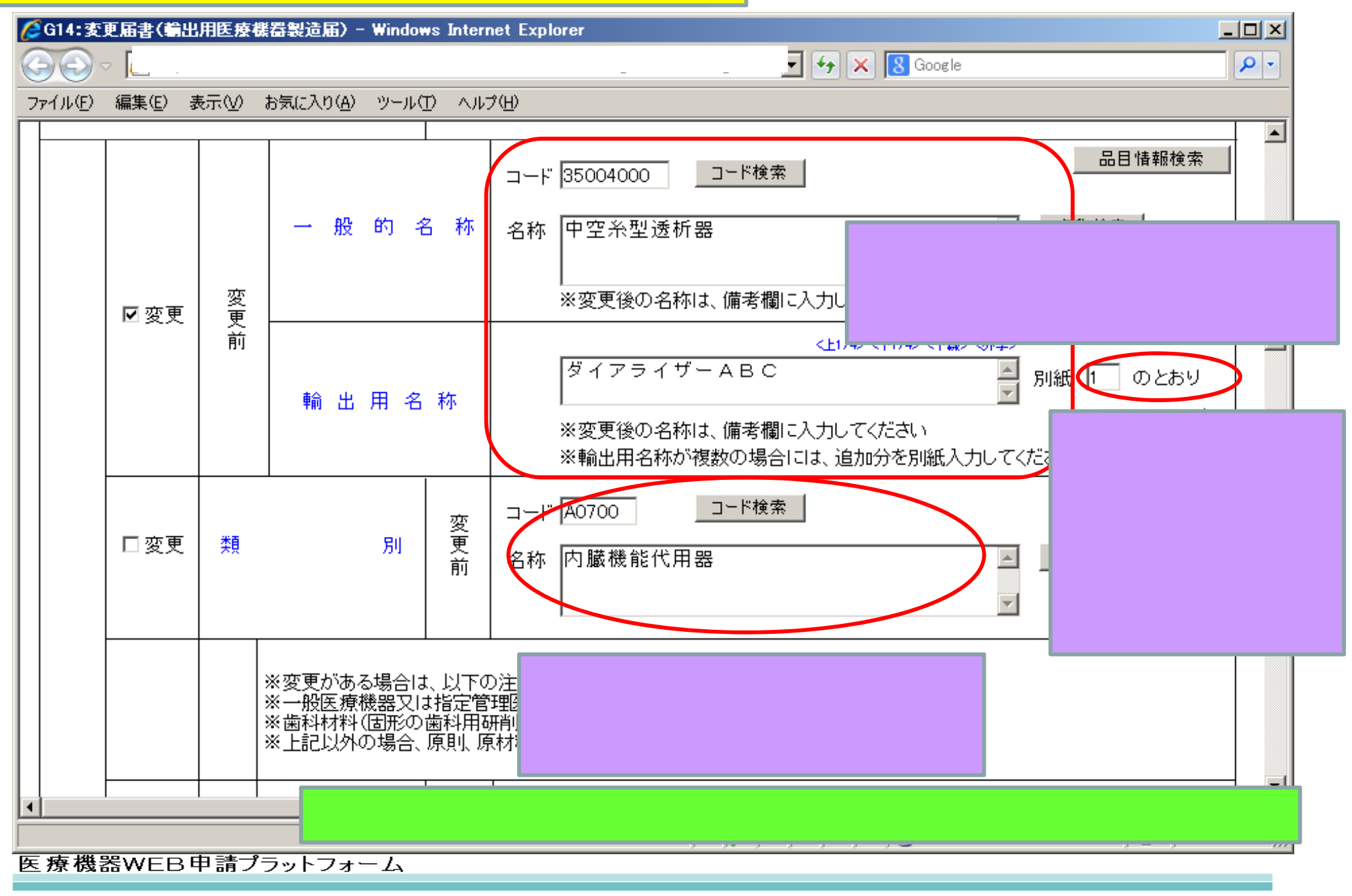

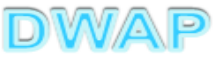

## 複数の輸出用名称がある場合の別紙入力

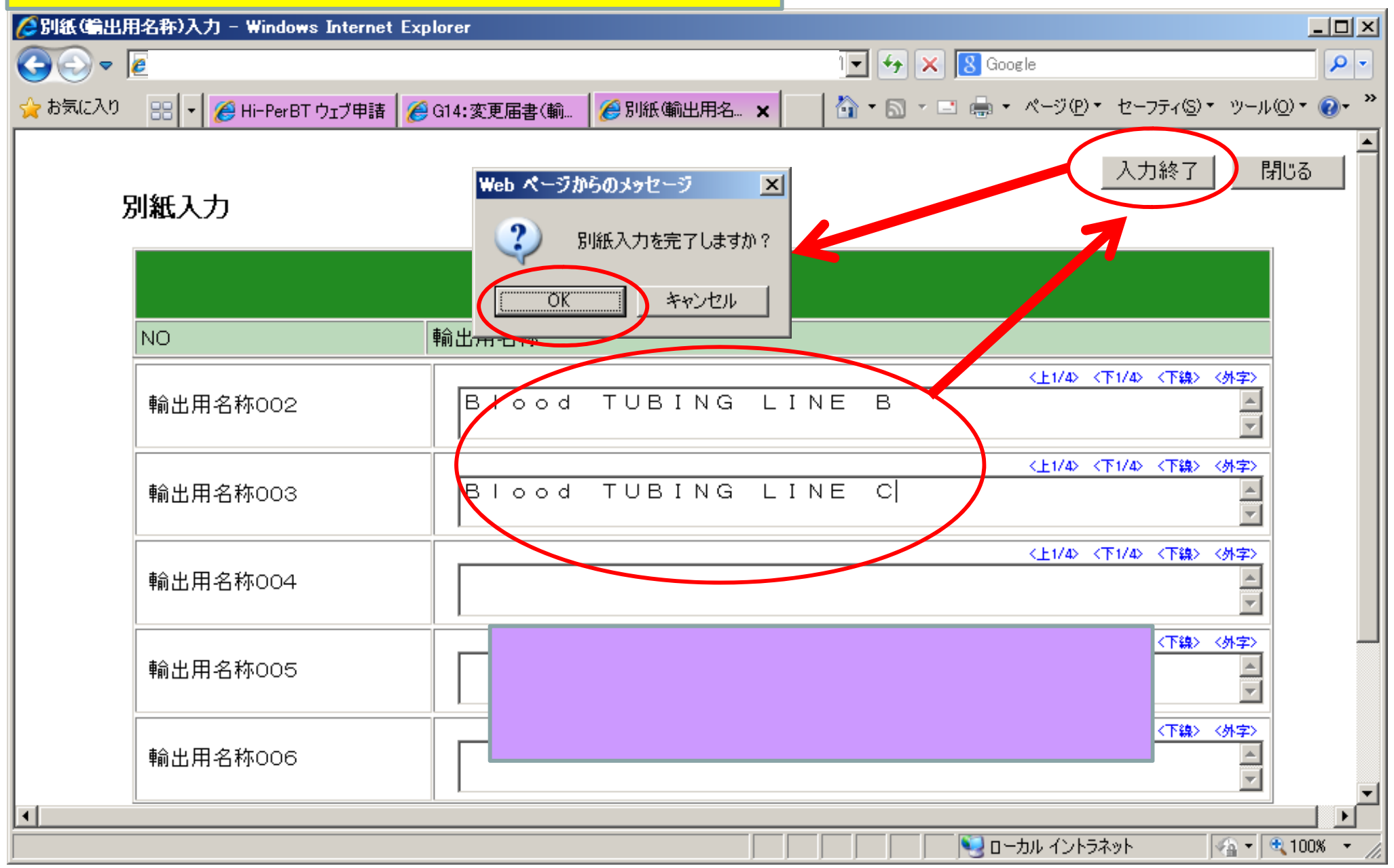

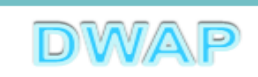

|            | ₩.sti                    | <b>京大</b> (第二百六 <del>)</del> | ·五条 | 孄係)                                                         |                                                  |                                 | 機構<br>印刷           | <b>・</b> 送信後に<br> ~送信後に<br> されます | <b>是出不可</b><br>±バーュードが |            |  |  |
|------------|--------------------------|------------------------------|-----|-------------------------------------------------------------|--------------------------------------------------|---------------------------------|--------------------|----------------------------------|------------------------|------------|--|--|
|            |                          |                              |     |                                                             | 変 更 届                                            | ŧ                               |                    |                                  |                        |            |  |  |
|            | 龛                        | <u>務</u> の                   | 頖   | 89)                                                         | 第一種医療機器製造販売業                                     | 1                               |                    |                                  | (輸出用)                  |            |  |  |
|            | 許可番号、認定番号又は登録番号及<br>び年月日 |                              |     | 禄番号及                                                        | 審号:13B1X00000 年月日:平成 22 年 3 月 1 日<br>種類:第一種 区分:一 |                                 |                    |                                  |                        |            |  |  |
|            | 丸馬                       | 、主たる機能を有                     | ሰታ^ | 名梢                                                          | t DWAP 计关注正用                                     |                                 |                    | (                                | (000001001)            | リノーに同時する。  |  |  |
|            | る事<br>  営業               | 務所、製造所、店<br>所又は事業所           | 舗、  | 所在北                                                         |                                                  |                                 |                    |                                  |                        |            |  |  |
|            |                          | 亭                            |     | <br>मुर्द्र                                                 | 変更                                               | 前                               | 変                  | 更                                | 後                      |            |  |  |
|            |                          | 一般的名称                        |     |                                                             | 透析用血波回路セット (3                                    | 4999102)                        | 透析用血波回日            | 書セット                             | (34999102)             | カラー印刷ができた  |  |  |
|            | 変                        | 輸出用名称                        |     |                                                             | BLOOD TUBING<br>A(ほか、別紙1のとお)                     | LINE<br>9)                      | BLOOD 5<br>別紙1のとおり | TUBIN<br>9)                      | G A(i≇⊅>,              | い場合、(輸出用)に |  |  |
|            | 内                        |                              |     |                                                             |                                                  |                                 |                    |                                  |                        | 赤マーカーを入れる  |  |  |
|            | 客                        |                              |     |                                                             |                                                  |                                 |                    |                                  |                        |            |  |  |
|            |                          |                              |     |                                                             |                                                  |                                 |                    |                                  |                        |            |  |  |
|            |                          |                              |     |                                                             |                                                  |                                 |                    |                                  |                        |            |  |  |
|            | 変更年月                     |                              |     | 日                                                           | 平成23年4月1日                                        |                                 | a (0-)aat 100t     |                                  |                        |            |  |  |
| (#         |                          |                              | 考   | <ul> <li>(例) : 例() (部) (部)</li> <li>一般的名称: 透析用血液</li> </ul> | 10 内 <b>臓機</b><br>10 時をット                        | атсян <i>аа</i> г<br>(34999102) |                    |                                  |                        |            |  |  |
|            |                          |                              |     |                                                             | 輸出用名称: BLOOD<br>  その他備考: 別紙2のと                   | TUBIN<br>おり                     | IG A               | (FX)> 9                          | 明紙1のとおり)               |            |  |  |
|            | Ŀ                        | 記により、変更の                     | 届出  | 塗します                                                        | ۱                                                |                                 |                    |                                  |                        |            |  |  |
|            |                          | 平成 23 年 4 月 19               | 9日  |                                                             | 住 所東京都千代                                         | ;田区麗ヶ関3                         | 8-3-2              |                                  |                        |            |  |  |
|            |                          |                              |     |                                                             | 岳名 DMAP 就行<br>代表取締役                              | "運用<br>: 医機運                    | 太郎                 |                                  | 印                      |            |  |  |
|            | 厚                        | 生労働大臣 慶                      |     |                                                             | 鄭 便 番 号                                          | _                               |                    |                                  |                        |            |  |  |
|            |                          |                              |     |                                                             | 住 所                                              | 東京都新宿図<br>2011年 -               | 【下宮比町 32<br>       |                                  |                        |            |  |  |
| 医療機器WEB申請J |                          |                              |     |                                                             | 所 属                                              | 飯田橋事業所<br>広磁演 金回                | 〒 「薬事都<br>2        |                                  |                        |            |  |  |
|            |                          |                              |     |                                                             | 12 3 4 治<br>電話番号                                 | 03-5225-623                     | -<br>4 FAX54       | 号 03-326                         | 60-9092                |            |  |  |
|            |                          |                              |     |                                                             | メールアドレス<br>発者 コ ー ド                              | h. ikiren@dw<br>000001000       | ар. со. јр         |                                  |                        | DWAP       |  |  |

| が印字されます。 |
|----------|
|----------|

|           | 別紙1-1                  |                |
|-----------|------------------------|----------------|
| No        | 変更前                    | 変更後            |
| 輸出用名称 001 | Blood TUBING LINE<br>B | BLOOD TUBING B |
| 輸出用名称 002 | Blood TUBING LINE<br>C | BLOOD TUBING C |
|           |                        |                |

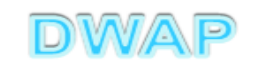

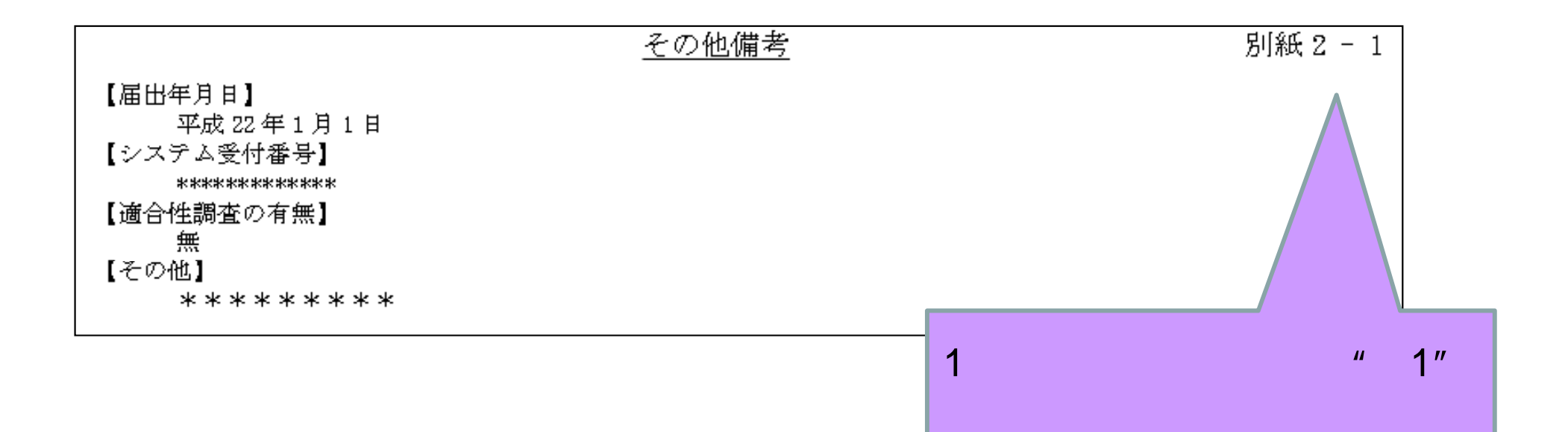

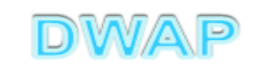

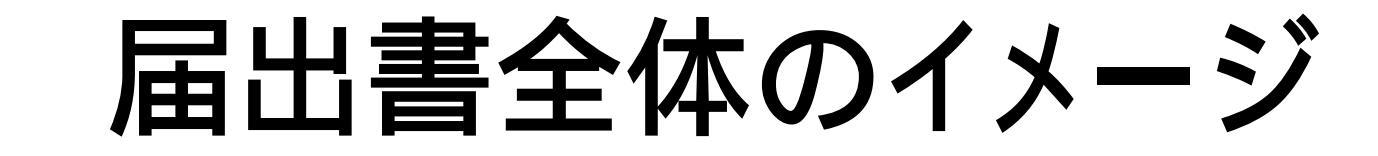

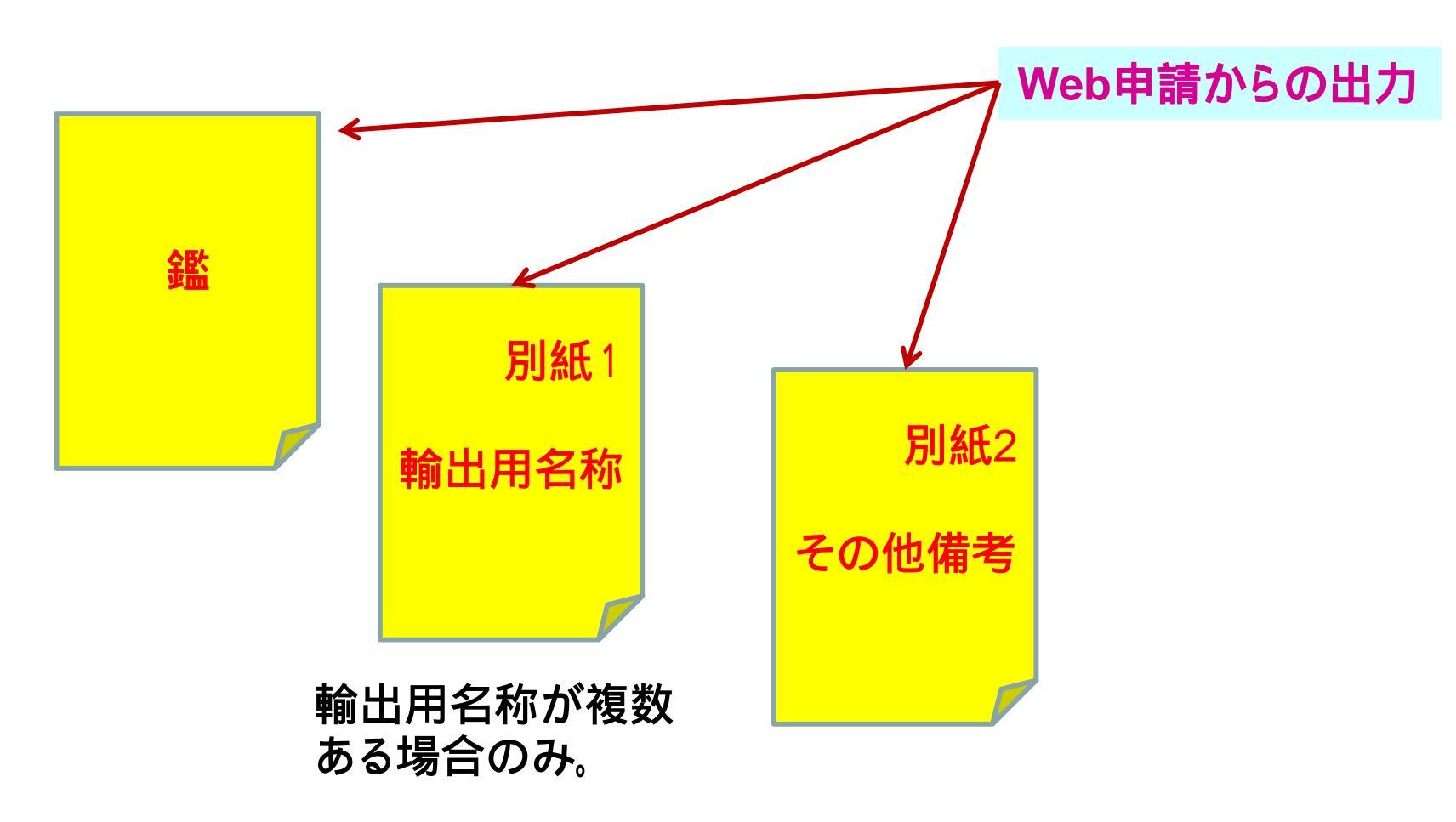

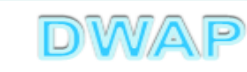

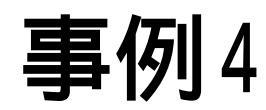

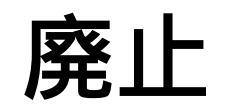

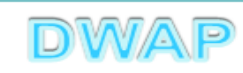

### 廃止の場合

| 🜈 G14:変更届書(輸出用医療機器製   | 設造届)- Windows Internet Explorer                                                          |            |
|-----------------------|------------------------------------------------------------------------------------------|------------|
|                       | 🔽 🐓 🗙 Live Search 🖉                                                                      | • •        |
| ファイル(E) 編集(E) 表示(V) お | 気に入り(A) ツール(T) ヘルプ(H)                                                                    |            |
| ● 廃止 廃止が              | ある場合にチェックしてください                                                                          | •          |
| 変更年月日 💥               | 平成 🗾 22 年 4 月 24 日                                                                       |            |
| 廃止をチェックする             | る。 約 名 称 ※ コード 34999102 □-ド検索 品目情報検索                                                     |            |
|                       | 名称 透析用血液回路セット 🥂 名称検索                                                                     |            |
|                       |                                                                                          |            |
|                       | 名称 内臓機能代用器 ▲ <u>名称検索</u>                                                                 |            |
|                       |                                                                                          |            |
| 備考<br>                | <ul> <li>※輸出用名称が複数の場合には、追加分を別紙入力してください</li> <li>※輸出用名称が複数の場合には、追加分を別紙入力してください</li> </ul> | <b>-</b>   |
|                       |                                                                                          | ▶<br>▼ //, |

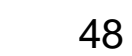

DWAP

| 印刷画面                                               | <b>太第六</b> (第二百六十五条関係)<br>変 更                 | <b>提出不可</b><br>機構へ送信後はバーユードが<br>印刷されます<br>届 書                                  |             |
|----------------------------------------------------|-----------------------------------------------|--------------------------------------------------------------------------------|-------------|
| <mark>(                                    </mark> | え 務 の 雅 別 第一種医療機器製造                           | 販売業 (輸出用)                                                                      |             |
|                                                    | F可番号、認定番号文は登録番号及 番号:13B1X00000<br>F年月日 種類:第一種 | 年月日:平成 22 年 3 月 1 日<br>区分:—                                                    | カラー印刷する     |
|                                                    | 差局、主たる機能を有す 名 称 DRAP 就行運用                     | (000001001)                                                                    |             |
|                                                    | 5事務所、製造所、店舗、<br>3業所又は事業所 所在地東京都千代田区麗ヶ         | [第3-3-2                                                                        |             |
|                                                    | <b>· · · · · · · · · · · · · · · · · · · </b> | <b>ぎしん あんしょう しょうしょう しょうしょう しょうし しょうし しょうし しょうし し</b>                           |             |
|                                                    | 席止                                            |                                                                                | カラー印刷ができな   |
|                                                    | <u>ح</u>                                      |                                                                                | い場合(輸出用)に   |
|                                                    | <b>r</b>                                      |                                                                                | 赤マーカーを入わる   |
|                                                    | ×                                             |                                                                                |             |
|                                                    |                                               |                                                                                |             |
|                                                    |                                               |                                                                                | 19月:(朝前出月)) |
|                                                    | 变更年月日平成23年4月1日                                |                                                                                |             |
|                                                    | 類別:機械                                         |                                                                                |             |
|                                                    | ■ 考 一般的名称: 22杯<br>輸出用名称: BL                   | 「用 ELAY 回路で ジト (343-04102)<br>OOD TUB [NG L [NE A (18か、別紙1のとおり)                |             |
|                                                    |                                               |                                                                                |             |
|                                                    | 上記により、変更の描記をします。<br>平成 23 年 4 月 19 日 住所東京     | 都千代田区護ヶ関3 - 3 - 2                                                              |             |
|                                                    | 氏名DTRAF<br>代表                                 | > 試行運用<br>滚 旅 希後 医機運 太郎 印                                                      |             |
|                                                    | 同生学教士氏 聪 书 细 亲                                | · ·                                                                            |             |
|                                                    | എ~에스트 #또 위 또 별<br>住                           | ··<br>所 東京都新宿区下宮比町 3-2                                                         |             |
| 厉 ᇥ 쌢 말았는 더 바르                                     | Pŕ                                            | 属 飯田橋事業所 難事部                                                                   |             |
| ► 尔诚品₩LD 屮 訊 ↓                                     | 担当者                                           | 名 医缬蓮 花子                                                                       |             |
|                                                    | 電 話 番<br>メールアド<br>業者 ユ -                      | : 号 03-5225-6234 FAX番号 03-3260-9092<br>レス h.ikiren@dwap.co.jp<br>- ド 000001000 | DWAP        |

49

|           | 別紙1-1               |                 |
|-----------|---------------------|-----------------|
| No        | 輸出用名称               | $\wedge$        |
| 輸出用名称 001 | BLOOD TUBING LINE B |                 |
| 輸出用名称 002 | BLOOD TUBING LINE C |                 |
|           | •                   | $\neg$ $\vdash$ |

1ページしかなくても枝番"-1" が印字されます。

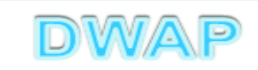

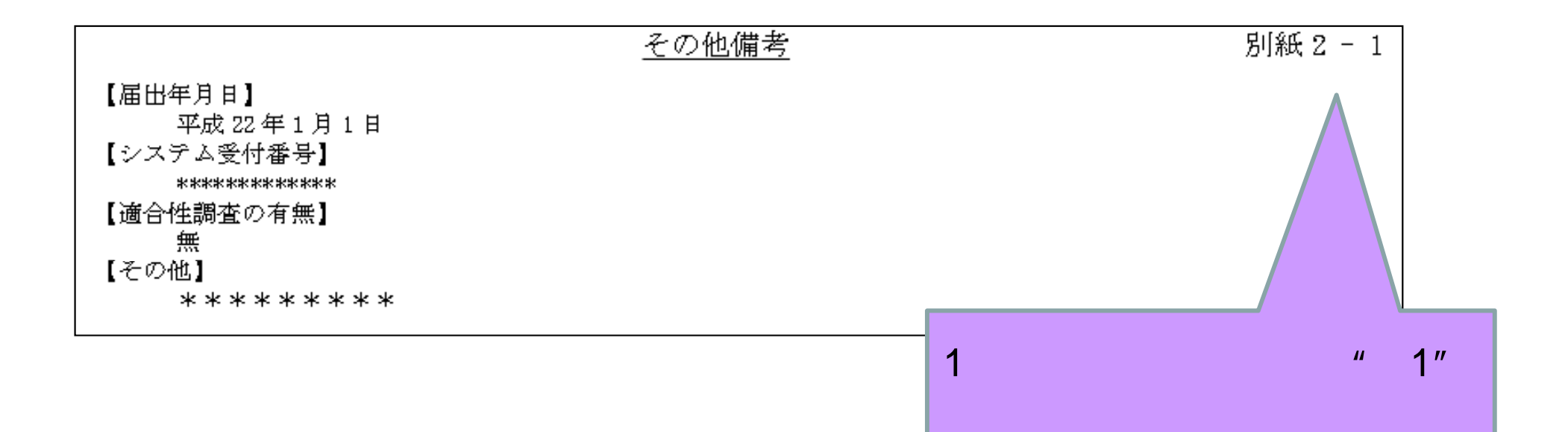

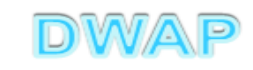

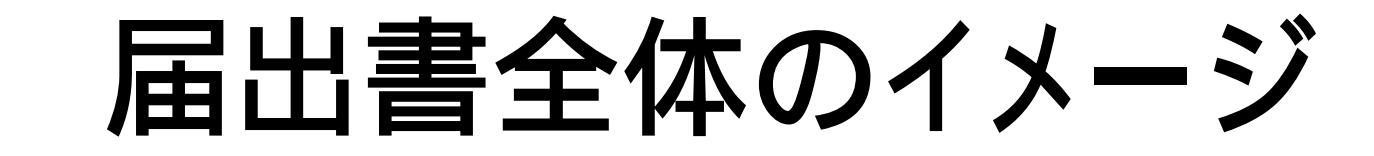

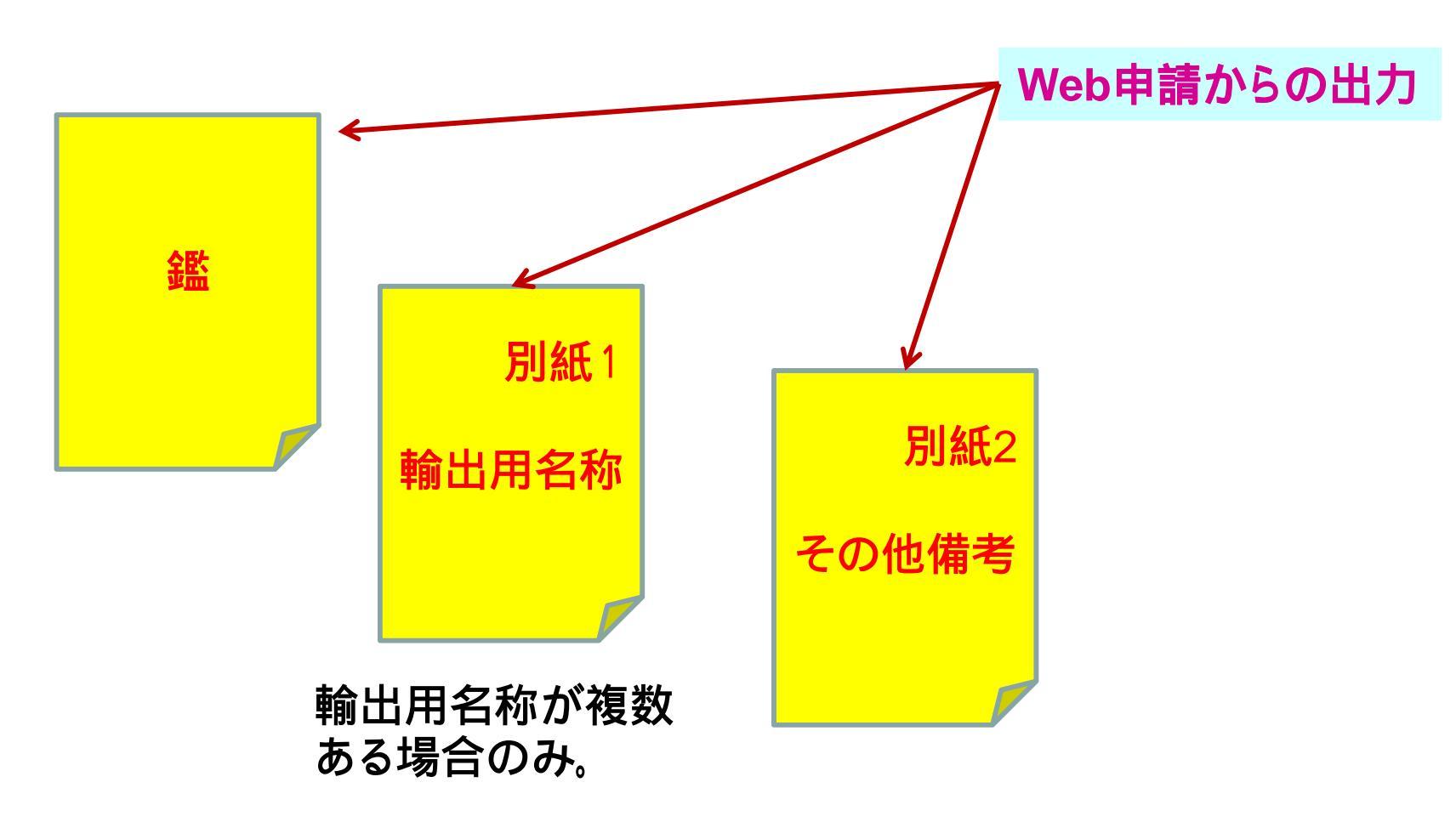

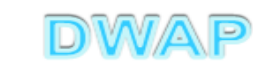

### 各項目の入力文字数について

 ・本内容は帳票出力時の文字サイズが9ポイントとなる文字数です。
 ・本内容より実際の入力文字数が多い場合でも帳票には全ての文字が 出力されます(文字サイズが小さくなります)。

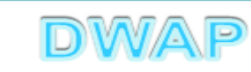

|                      | <b>様式第六</b> (第二百六十五条関係)                                                                                                    | 提出不可<br>機構へ送信後はバーコードが<br>印刷されます                                                                                                    |
|----------------------|----------------------------------------------------------------------------------------------------|----------------------------------------------------------------------------------------------------|
|                      | 変 更 届 書                                                                                                    |                                                                                                    |
|                      | 業務の種別 製造販売業                                                                                                    | (輸出用)                                                                                                    |
|                      | 許可番号、認定番号又は登録番号及 番号:123456789 年月日:平成 X                                                                                                    | XX 年 XX 月 XX 日                                                                                                    |
|                      | び年月日     種類:第一種     区分:滅菌医                                                                                                    | 医療機器                                                                                                    |
|                      | 薬局、主 <b>全角60文字</b> 名 称 123456789−123456789二12345<br>3事務所、製造所、店舗、 4 5 5 5 7 8 9 − 1 2 3 4 5 6 7 8 9 − 1 2 3 4 5 6 7 8 0 − 1 2 3 4 5 6 | 56789三<br>56789六 (999999999)                                                                                                    |
|                      | 當業所又全角75文字 所在地 U123456789-123456789二12345<br>「123456789二123456789二12345<br>U123456789五123456789六1234                                                                                                    | 56789三123456789<br>456789七12345                                                                                                    |
|                      | 事         項         変         更         前         変           123456789-123456789         12345         12345         12345         12345         12345         12345         12345         12345         12345         12345         12345         12345         12345         12345         12345         12345         12345         12345         12345         12345         12345         12345         12345         12345         12345         12345         12345         12345         12345         12345         12345         12345         12345         12345         12345         12345         12345         12345         12345         12345         12345         12345         12345         12345         12345         12345         12345         12345         12345         12345         12345         12345         12345         12345         12345         12345         12345         12345         12345         12345         12345         12345         12345         12345         12345         12345         12345         12345         12345         12345         12345         12345         12345         12345         12345         12345         12345         12345         12345         12345         12345                                                                                                    | 更後<br>56789-123456789                                                                                                    |
|                      | 形状構造及び原理     二123456789三12345678     二1234<br>9四123456789五12345     9四123       123456789五12345     9四123       123456789-123456789     12345                                                                                                    | $456789 \pm 12345678$<br>$3456789 \pm 12345$<br>$56789 \pm 123456789$                                                                                       |
| 変更前、変更後ともに<br>全角55文字 | 変         使用目的効能又は効果         123456789三12345678         12345678         1234           第四123456789五12345         9四123456789五12345         9四123         9四123456789         90123456789                                                                                                    | $\begin{array}{c} 3 & 5 & 7 & 8 & 3 \\ 4 & 5 & 6 & 7 & 8 & 9 \\ \hline 3 & 4 & 5 & 6 & 7 & 8 & 9 \\ \hline 1 & 2 & 3 & 4 & 5 & 6 & 7 \\ \hline \end{array}$ |
|                      | 更         123456789-123456789         12345           内         操作方法又は使用方法         二123456789三12345678         二1234           9         23456789三12345678         21234                                                                                                    | 56789 - 123456789<br>$456789 \equiv 12345678$<br>$3456789 \equiv 12345678$                                                                                  |
|                      | 容                                                                                                    | 0400105112040                                                                                                    |
|                      |                                                                                                    |                                                                                                    |
|                      | <u>変</u> 更年月日<br>死成XX年XX月XX日                                                                                                    |                                                                                                    |
|                      | 全角50文字 類別 : 123456789-12345678<br>23456789-12345678                                                                                                    | 7 8 9 二 1 2 3 4 5 6 7 8 9 三 1<br>8 9 元                                                                                                    |
|                      | 備 全角60文字 一般的名称: 123456789-1234567<br>23456789-12345678                                                                                                    | 7 8 9 二 1 2 3 4 5 6 7 8 9 三 1<br>9 五 1 2 3 4 5 6 7 8 9 六                                                                                                    |
|                      | 輸出用名称: 別紙〇のとおり<br>その他借者: 別紙〇のとおり                                                                                                    | ほか、別紙○のとおり                                                                                                    |
|                      | 上記により、変更の届出をします。                                                                                                    |                                                                                                    |
|                      | 平成 XX 年 XX 月 XX 全角60文字 住 所 123456789-1234567<br>23456789四12345678                                                                                                    | 7 8 9 二 1 2 3 4 5 6 7 8 9 三 1<br>3 9 五 1 2 3 4 5 6 7 8 9 六                                                                                                  |
|                      | 全角46文字<br>氏名及び代表者名が改行して入力されるため各<br>項目印字できるのは全角23文字まで                                                                                                    | 2 8 9 二 1 2 3 4<br>2 3 4 5 6 印                                                                                                    |
|                      | ● ● ● ● ● ● ● ● ● ● ● ● ● ● ● ● ● ● ●                                                                                                    | 2 3 4 5 6 7 8 9 二 1 2 3 4 5 6                                                                                                    |
|                      | 郵便留写:     1234567       住所:··全角50文字     「所属···全角50文字       所属:··全角50文字     住       所     123456789-1                                                                                                    | 89四<br>23456789二123456                                                                                                    |
|                      | 担当者名···全角50文字     789三12345678       電話番号···全角8文字     所属123456789-1       FAX番号···全角10文字     789三123456789-1                                                                                                    | 89四123456789五<br>23456789二123456<br>89四123456789五                                                                                                    |
|                      | メールアドレス···全角25文字 担当者名 123456789-1<br>789三1234567                                                                                                    | $\begin{array}{c} 2 \ 3 \ 4 \ 5 \ 6 \ 7 \ 8 \ 9 \ \square \ 1 \ 2 \ 3 \ 4 \ 5 \ 6 \\ 8 \ 9 \ \square \ 1 \ 2 \ 3 \ 4 \ 5 \ 6 \\ \end{array}$                |
|                      | 電話番号 12345678 FA<br>メールアドレス 123456789−1<br>*10G14000001N* 業者コード xxxx000                                                                                                    | A X 番号 123456789—<br>23456789二12345                                                                                                    |

G14